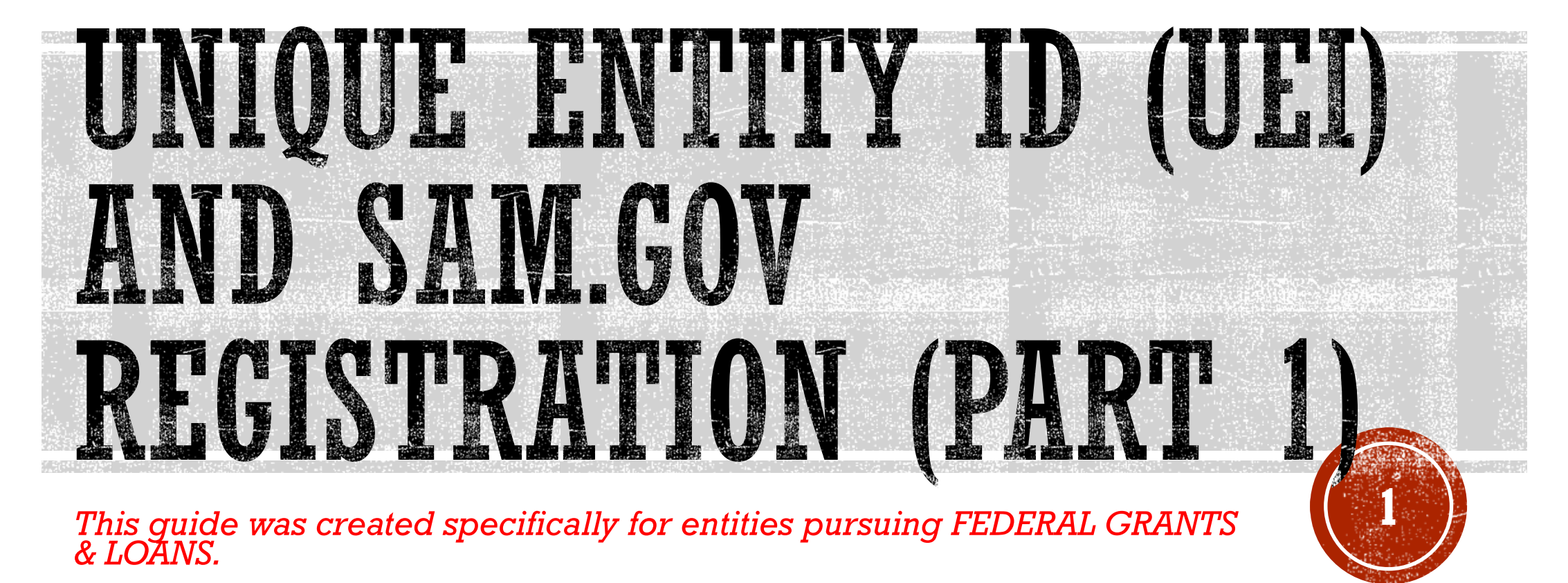

(This resource is <u>not</u> intended for people contracting to do business, other than grants and loans, with the U.S. Federal Government).

Updated March 27, 2024

# PREP WORK BEFORE YOU BEGIN

- Let's begin by stating WHY you are here today. You were recently asked by a local program or Government agency, one who
  is distributing or awarding federal money to applicants, to become registered in SAM. Because you want to be eligible to
  receive that money for your project, program, or whatever it may be, you will need to obtain a SAM Unique Entity ID (UEI) and
  active SAM registration.
- SAM is not a hard application and registration to complete. "It Depends" on your level of experience working with computers, scanners, picture apps on a phone/camera, entering data into an electronic application, gathering the *right* combination of paperwork, taking extra steps necessary to correct the right paperwork (if applicable), internet connection speed, utilizing the right computer browser, knowing what to do if the paperwork is rejected, etc. may alter your own experience using SAM.gov positively or negatively from your neighbor or friend's experience with SAM.

#### • PLEASE BE PATIENT WITH THE PROCESS AND PLAN AHEAD!

- SAM.gov is globally utilized. Yes, there are people on the other side of the form, but SAM is not a one-sized fits all formula "quick" type registration. And some sections may appear repetitive.
- The good news is if you like amusement park roller coasters...

...you may "enjoy" the SAM process more than other people!

• If you don't like roller coasters, all I can say is buckle up...

...hang out tight and be prepared for unexpected twists and turns.

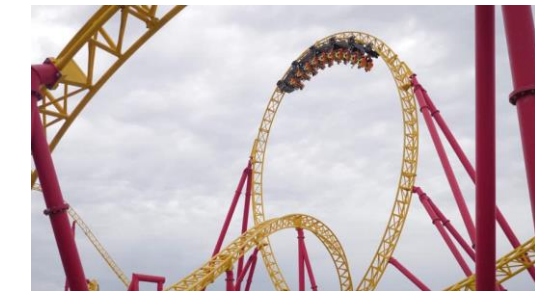

Remember though – you WILL get through SAM eventually. Please, don't give up if it feels impossible. Ask for help if you get stuck. There are people who can help you get through SAM, for FREE.

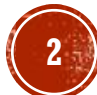

# PREP WORK BEFORE YOU BEGIN

#### ALSO.....

bc6

- Be wary and use extra caution with Googling/searching SAM registration. You will see all sorts of options none of them are the official US Government website. Companies who pay and advertise to offer SAM assistance will show up as "sponsored" ad type listings first. Do not click on any website or attempt a SAM registration on any website unless it ends in .gov! If you accidently end up on the wrong website and you are asked to pay money for SAM assistance, you are NOT on the official government website. STOP, don't pay any money for SAM assistance, exit by getting rid of that browser page and start over.
- Type in the direct website address in your *browser's search bar*: SAM.gov (and press enter). (also try using this link <u>https://sam.gov</u>) You should immediately land on the Official U.S. Government website page, which is 100% free to register, renew and work in SAM.
- Recommended browsers that work best with SAM.gov: Chrome, Microsoft Edge, Firefox and Safari.

(for those who like to know the details: Edge 94.0.x, Chrome 94.0.x, Firefox 78.14.x and Safari v11.1+)

#### **Resource to verify browser type: KB001630:**

https://www.fsd.gov/gsafsd\_sp?id=gsafsd\_kb\_articles&sys\_id=cbc07e671b31f510f9d8dbdbe54bc

- Do NOT try and do a SAM registration from a cell phone!!
- Use a desktop computer, laptop, iPad anything but a cell phone.

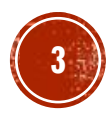

There are **3 main ways** to use SAM. The answer lies with your program funders or Government agency who asked you to "get a SAM registration."

- 1) SAM Unique Entity ID (UEI) is *rare.* While it is rare to be asked you obtain only a SAM UEI, it is possible that may be all you need to obtain for the program.
- 2) "Federal Assistance Only" is for grants and loans and is frequently requested by the USDA Rural Development programs.
- 3) "All Awards" is commonly used by the Economic Development programs, community grants and by entities such as Neighborworks. "All Awards" is also used by for-profit businesses pursuing sales opportunities with the Federal Government. Includes any grants and loans.

# **PREP WORK UNDERSTAND THE DIFFERENCES**

#### Which one will I need?

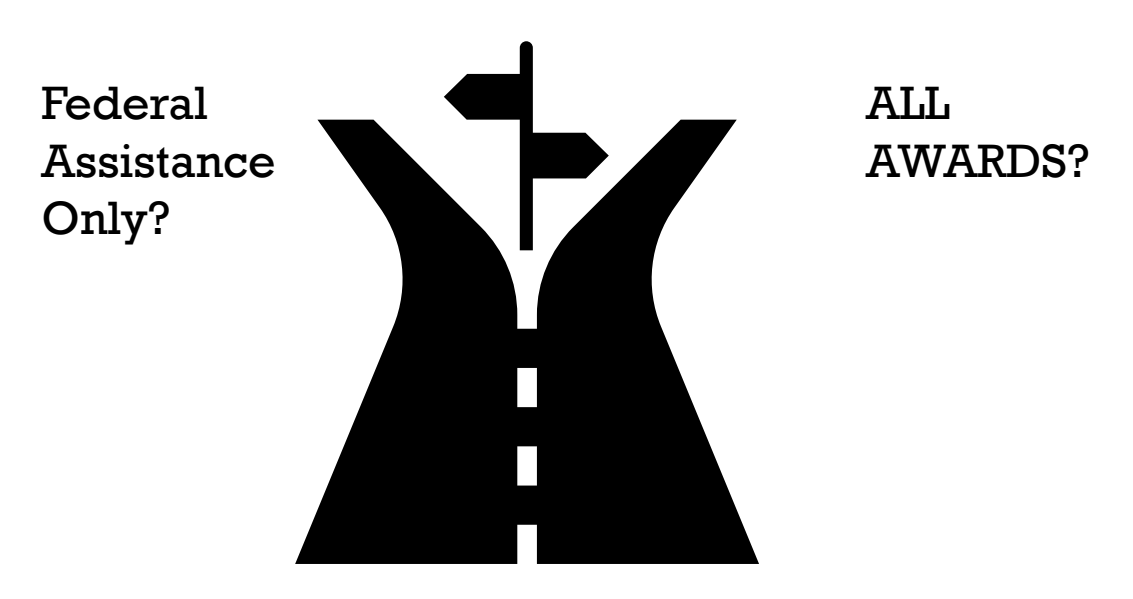

#### **Unique Entity ID?**

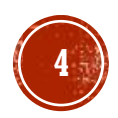

It's important for YOU to know how to *properly* register yourself in SAM *before you begin*. Unsure? Ask your program funders before you move forward with the next steps and review the video below.

#### FEDERAL ASSISTANCE ONLY

Some grant programs and lenders such as BANKS, *may not be required to verify "eligibility",* but RATHER need to confirm that you have an *active* SAM.gov registration only.

This allows you to apply for financial assistance, for example grants and loans, only. You *cannot bid* on federal contracts with this type of registration. This type of registration requires less info about your entity.

### **PREP WORK** WHY DO I NEED TO KNOW THIS?

#### **ALL AWARDS**

Agencies and programs such as NENEDD, Neighborworks, local Community Development, USDA Rural Development, downtown revitalization projects etc. *may be required* to run the "**Exclusions**" list.

The difference is that some funders **are required** to *verify eligibility*. Eligibility can mean: are you debarred, suspended, deemed ineligible, dead, imprisoned, etc.?

This allows you to bid on contracts and other procurements, *as well as apply for financial assistance.* This type of registration requires more information about your entity.

No-

**No-Cost Video Resource: Purpose of SAM Registration - Overview for New Entities:** https://www.youtube.com/watch?v=PcqlzVqx8c8

VS

5

#### An official website of the United States government Here's how you know A

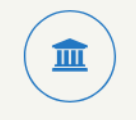

The .gov means it's official. Federal government websites often

Federal government websites often end in .gov or .mil. Before sharing sensitive information, make sure you're on a federal government site.

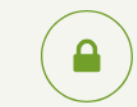

#### The site is secure.

The **https:**// ensures that you are connecting to the official website and that any information you provide is encrypted and transmitted securely.

# **PREP WORK** A FEW REMINDERS

#### **1.** Government websites *can* and *will* be updated with little to no-notice.

- 2. There may be examples shown in this resource that may no longer be 100% accurate any longer. If you are in doubt, check directly with <u>https://FSD.gov</u> for up-to-date information in the **Knowledge Base**.
- 3. This guide was created to help *empower* and *connect you* with the proper resources in obtaining a SAM UEI and SAM registration so you can do this process on your own, with little-to-no assistance required.
- 4. If you do not feel comfortable using a computer or doing this registration alone, please reach out to a family member, friend or neighbor that can help you feel more comfortable as you go through this guide while you are utilizing the U.S. federal government websites noted here today.

#### 5. REMEMBER: SAM.gov is 100% free and an Official U.S. Government website! <u>https://sam.gov</u>

- 6. It is extremely important that you answer every question based on your business and entity ownership structure appropriately.
- 7. The examples in this guide are *merely examples* and does *not* indicate or imply that is the answer you select or enter as your answer.
- 8. Double check your answers, double check the spelling of your legal business name and physical address (when prompted) and allow plenty of extra time to complete this process. (2-3 weeks minimum for All Awards, 1-2 weeks minimum for Federal Assistance Only & obtaining a SAM UEI)
- 9. Let's keep things smooth and hassle-free as much as possible with SAM.gov!

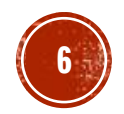

# **PREP WORK** WHAT ARE SAM.GOV AND THE UEI?

The U.S. government tracks each unique entity that is <u>receiving</u> federal financial assistance from any U.S government agency.

You can use SAM.gov to register to do business with the U.S. government.

A SAM.gov registration *is required* to bid on and receive payment for U.S. federal government contracts or *to receive federal funds*.

Registering includes both entity validation and entity registration.

A registration is <u>not</u> required by the federal government if your contract is *not* federally funded.

\* Local examples that typically require a SAM registration:

- USDA Rural office
- City/Village who is awarding Community Development Block Grant (CDBG) funding
- Downtown Revitalization project through local Economic Development
- Banks and lenders

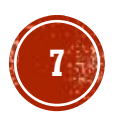

# **PREP WORK** WHAT ARE SAM.GOV AND THE UEI?

The U.S. government generates its own Unique Entity ID (UEI) internally through the System for Award Management (SAM.gov) registration.

SAM.gov is a **100% FREE** government operated website. It's FREE to register and FREE to maintain your registration record in SAM.

If you are being charged for this service, *please double check the website*, and you are not on any other websites.

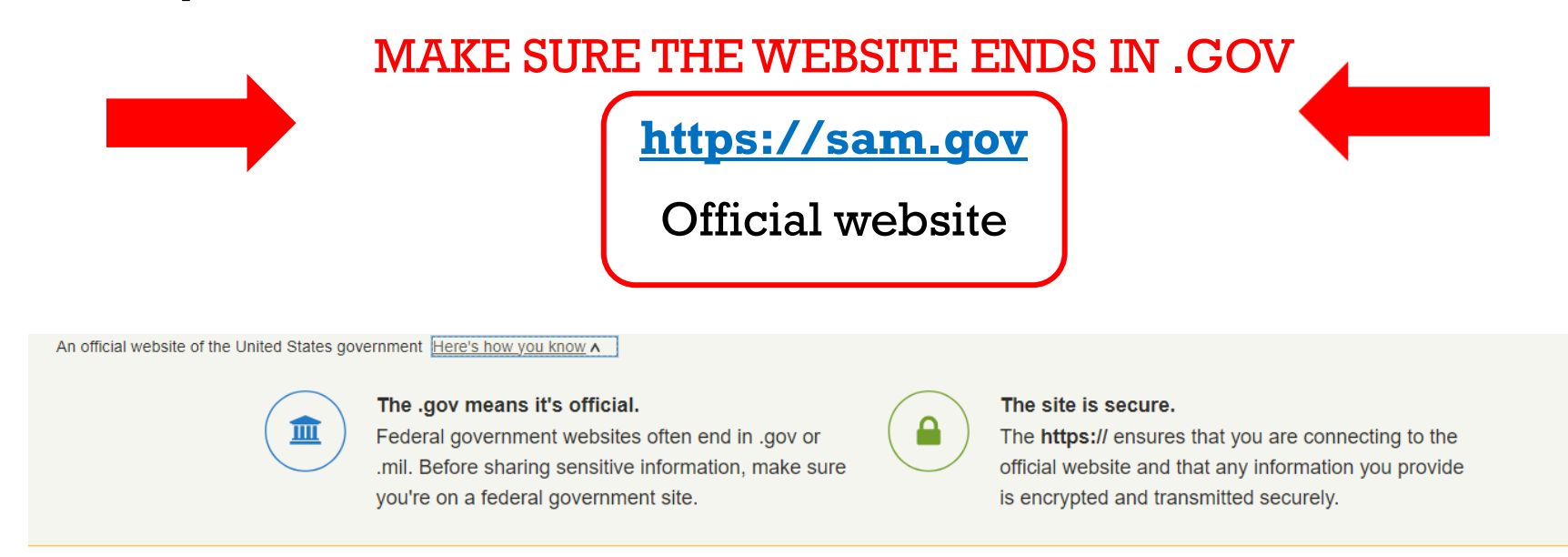

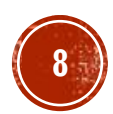

# **PREP WORK** WHAT IS AN ENTITY?

The term "*entity*" refers to prime contractors, organizations or individuals applying for assistance awards, those receiving loans, sole proprietors, corporations, partnerships, and any U.S. federal government agencies desiring to do business with the government.

Basically, what that means, is anyone wanting to receive federal money must be vetted and registered using SAM.gov first.

#### SAM.gov is the <u>official website</u> of the U.S. government.

"*Entity*" can also refer to a party that has been suspended or debarred, is covered by a prohibition or restriction, or is otherwise excluded from doing business with the government.

Often, a SAM registration is utilized in determining who is excluded, prohibited and restricted from doing business or receiving federal government funding.

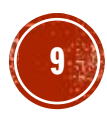

# **PREP WORK** WHAT IS ENTITY REGISTRATION?

An entity registration allows you to bid on government contracts and apply for federal assistance.

#### SAM.gov will assign you a Unique Entity ID as part of entity registration.

It is important to prepare your information and allow sufficient time to understand and *accurately* complete your registration.

You only need to complete and manage it on <u>https://sam.gov</u> to remain eligible for federal awards.

You must renew your registration *every 365 days* for it to remain active. (If required by your funding agency)

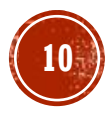

# **PREP WORK** WHAT IS AN ENTITY ADMINISTRATOR?

1) SAM.gov grants the Entity Administrator role to the *first user* to register a non-federal government entity in SAM.gov.

2) When there is an *existing* Entity Administrator, he or she can *invite or assign* other users to become an Entity Administrator.

3) Administrator roles cannot be requested.

4) If the previous admin is no longer with the organization or original access to the admin account has been lost, **submit an Entity Administrator Appointment Letter KB#0016652** <u>https://www.fsd.gov/gsafsd\_sp?id=kb\_article\_view&sysparm\_article=KB0016652</u> to appoint a new SAM Entity Administrator.

**TIP:** To submit a completed notarized letter template, according to KB#0016652, will be completed on <u>https://FSD.gov</u> – template and additional instructions are in the link above.

\* If you have issues at any time during this process, please contact the FSD.gov – either by creating an incident ticket, calling, or using their live chat feature. <u>https://fsd.gov</u>

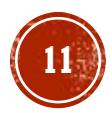

# **PREP WORK** WHAT IS ENTITY VALIDATION?

Before you can register your entity, you must validate it.

Entity validation confirms an entity's existence, location, and uniqueness.

The uniqueness of an entity is based on it being a separate legal entity with a separate physical address.

An entity validation service (EVS) independently verifies the uniqueness of an entity.

SAM.gov verifies that there is no existing registration for the entity as part of validation.

Once your entity is validated, you will receive a Unique Entity Identifier for it. **This process is required by the Federal Acquisition Regulation (FAR) part 52.204-6.** 

# **PREP WORK** WHAT IS A UNIQUE ENTITY ID (UEI)?

SAM.gov assigns a Unique Entity ID (**UEI**) to entities when they pass validation in SAM.gov.

The Unique Entity ID (UEI) is a 12-character alphanumeric identifier used in SAM.gov and other federal government systems to identify a unique entity.

**NOTE:** DUNS number provided by Dun & Bradstreet are *no longer accepted* by the U.S. government as the Unique Entity ID (UEI) <u>within SAM.gov.</u>

Some government agencies may still ask for your DUNS number – please verify with your program funders before proceeding.

# **PREP WORK** GATHER INFORMATION

#### Gather the following key information <u>before</u> starting the process.

Full Legal Name and Address of the Entity

□ Name, Email address and Telephone number of the Entity Administrator

□ Fiscal Year End (mm/dd) of the entity

U.S Taxpayer ID information (EIN/TIN)
 Social Security Number can be entered if the entity does not have an EIN/TIN

Bank account information (routing & account number, bank's phone number)

Allow enough time to complete the SAM registration processes. Average time for obtaining a SAM UEI <u>only</u> = approximately 1-2 weeks Average time for Federal Assistance SAM = approximately 1-2 weeks Average time for All Awards SAM = approximately 2-3 weeks (pending no issues)

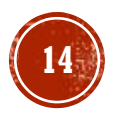

# **PREP WORK** LEGAL BUSINESS NAME

#### **TYPES OF LEGAL BUSINESS NAME TYPES**

**Sole Proprietor** = Individual's First and Last Legal Name

**Partnership** = Individual's First and Last Legal Name

**LLC, Incorporations, or LLP** = Entity Name\*

\* Lookup the business name and/or address. Copy/paste EXACTLY (word-for-word, period-forperiod, etc) from here: Nebraska Secretary of State https://www.nebraska.gov/sos/corp/

**Doing Business As (dba)** = Name on Business License

\* DBAs are also referred to as "Trade Names" – Verification of the Trade Names can be found on the Nebraska Secretary of State's website, too.

#### Direct link to Nebraska Secretary of State Corp & Business Full list of services:

https://sos.nebraska.gov/business-services/corporate-andbusiness **TIP:** Go to <u>https://www.nebraska.gov/sos/corp/</u> and find your *business* and/or *Trade Name* information. If it's *active, accurate and complete,* copy/paste the legal business name and physical address into the SAM registration when prompted.

- Right click on the website page of Nebraska Secretary of State of your business's registration and save a copy using the "Print a PDF" option in your computer printer settings. Save it as a PDF and make sure the website address is listed at the top (or bottom) of the document, along with the date you saved the document, and this will be one document ready to upload for entity validation. The reviewer will confirm the website origination of the uploaded document, so make sure you have that setting turned on!
- Alternatively: Take a Snippet or screenshot of the ENTIRE website page (INCLUDING THE WEB ADDRESS), highlight the Legal Business Name, Physical Address (that matches the address you need in SAM), and the Entity Established Date. Then SAVE as a JPG or PDF.

- **PREP WORK** PHYSICAL ADDRESS
- Must have proof of *physical address* (P.O. Boxes can NOT be used for entity validation – it's an automatic rejection because post office boxes do not prove a physical address exists)

#### Must match the USPS format

 Quick example: Entering in "St" instead of the entire word "Street" and "Ave" instead of "Avenue" – this is very important to know how to enter your address in SAM! You may not think it's a big deal, but to get through this process with less resistance and delays, you need to be ready and knowledgeable with the right information.

#### Can be:

- Residential location or commercial location (with an established physical address)
- Cannot be:
  - Commercial Mail Facility (FedEx, UPS, Mail Cache, etc)
  - Virtual office

TIP: Look up your USPS address using the US Post Office Address lookup tool: https://tools.usps.c om/zip-codelookup.htm *before proceeding* with the SAM registration.

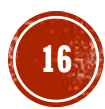

#### GRANTS/LOANS (BANK LENDERS, SPECIAL GRANTS, ETC)

#### NENEDD, NEIGHBORWORKS, COMMUNITY DEVELOPMENT PROJECTS, CITY/VILLAGE PROJECTS, USDA RURAL DEVELOPMENT PROGRAMS, ETC

| "Federal Assistance" Only SAM Registrations<br>(tips for successful entity validation in SAM)                                                                                     | "All Awards" SAM registration<br>(tips for successful entity validation in SAM)                                                                                                    |
|----------------------------------------------------------------------------------------------------|----------------------------------------------------------------------------------------------------|
| <i>Sole Proprietors</i> – use a clear, non-expired picture of your Driver's License or State ID                                                                                   | <b>Sole Proprietors</b> – use a clear, valid, non-expired picture of your Driver's License or State ID                                                                                                 |
| <b>NOTE:</b> No Secondary form of Validation typically required for SOLE<br>PROP with a valid, non-expired Driver's License or State ID and if all<br>information is 100% correct | <b>NOTE:</b> No Secondary form of Validation typically required for SOLE PROP with a valid, non-expired Driver's License or State ID and if all information is 100% correct                            |
| <b>LLCs and Incorporated Businesses</b> –<br>use Articles of Incorporation + Operating Agreement (or use by-laws)                                                                 | <b>LLCs and Incorporated Businesses</b> –<br>Commonly used supplemental documents:<br>use <u>either</u> a Utility Bill <i>OR</i> Bank Statement                                                        |
|                                                                                                    | <b>BEST OPTION:</b> Nebraska Secretary of State business registration.                                                                                                    |
|                                                                                                    | <ul> <li>AND/OR – use the Articles of Incorporation + Operating Agreement<br/>(or use by-laws)</li> <li>+ a copy of a tax return that gives the correct legal &amp; <i>physical</i> address</li> </ul> |
| + a copy of a tax return that gives the correct legal & <i>physical</i> address                                                                                                   | *Utility Bill (not older than 5 years) –<br>3 options accepted: water, gas and electric<br>*Bank statement (not older than 5 years)                                                                    |
| * IMPORTANT TIP. The information you choose to up                                                                                                    | load needs to VERIFY and must MATCH 100% word-for-                                                                                                    |

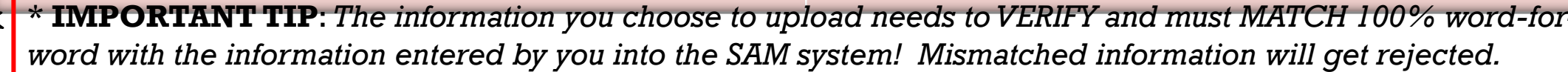

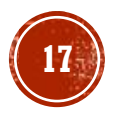

# PREP WORK DOCUMENTS FOR ENTITY VALIDATION – SOLE PROPS

#### **COMMONLY USED DOCUMENTS FOR SOLE PROPRIETORS**

- Validation of Legal Name, Physical Address, Date established (birthdate), and State: a non-expired Driver's License or State issued ID
  - **NOTE:** Must match 100% word-for-word with the information entered by you in the SAM registration
  - Alternative documents to use (if the Driver's License information is not current/accurate: look at IRS Form 1040 with Schedule C for sole proprietors OR get an updated Driver's License before proceeding any further (temp cards are not accepted))

#### Additionally – pick EITHER a Utility bill OR Bank Statement (You will need <u>one</u> additional document below)

EITHER One Utility Bill (not older than 5 years) --- 3 options accepted

- □ Water
- 🛛 Gas
- □ Electric
- □ NOTE: the name and address on the bill <u>must match 100%</u> with the information entered by you in the SAM registration

OR One bank statement (not older than 5 years)

□ NOTE: the name and address on the bank statement <u>must match 100%</u> with the information entered by you in the SAM registration)

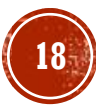

# PREP WORK

#### **DOCUMENTS FOR ENTITY VALIDATION - LLC & CORPS**

#### **COMMONLY USED DOCUMENTS FOR LLCs and CORPORATIONS**

□ Validation of Legal Name, Physical Address, Date established, and State: Nebraska Secretary of State registration

- □ NOTE: Must match 100% word-for-word with the information entered by you in the SAM registration
- □ TIP: Go to <u>https://www.nebraska.gov/sos/corp/</u> and find your business information. If it's active, accurate and complete, copy/paste the legal business name and physical address into the SAM registration when prompted.
- Right click on the website page of Nebraska Secretary of State and save a copy using the "print a PDF" option in your computer printer settings. Save it as a PDF and make sure the website address is listed at the top (or bottom) of the document you save for the reviewer to confirm the origination of the document.
- □ Many times, the Nebraska Secretary of State registration will easily cover all 4 areas of validation.

#### Additionally – pick EITHER a Utility bill OR Bank Statement (You will need <u>one</u> additional document below)

EITHER One Utility Bill (not older than 5 years) --- 3 options accepted

- Water
- 🛛 Gas
- □ Electric

□ NOTE: the name and address on the bill <u>must match 100%</u> with the information entered by you in the SAM registration OR One bank statement (not older than 5 years)

NOTE: the name and address on the bank statement <u>must match 100%</u> with the information entered by you in the SAM registration)

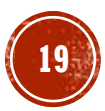

# **PREP WORK** KNOW WHERE TO FIND RESOURCES

A full list of documents that are accepted for Entity Validation can be found with the Federal Service Desk (FSD) <u>https://fsd.gov</u>

#### **FSD** is a free technical support service desk for SAM user assistance.

- ✓ Get free help with your SAM account
- ✓ Resolve technical issues
- Create and manage help desk tickets
- $\checkmark$  Chat with a help desk agent

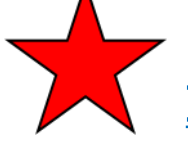

SAM Knowledge Base # KB0055230 - Accepted Validation Documents: https://www.fsd.gov/gsafsd\_sp?id=kb\_article\_view&sysparm\_article=KB0055230

SAM Entity Validation (One Pager) Direct link (also found on KB0055230): https://www.fsd.gov/sys\_attachment.do?sys\_id=731a33d31b2039106397ec21f54bcb49

Can I use this for Entity Validation? Direct Link (also found on KB005523) https://www.fsd.gov/sys\_attachment.do?sys\_id=b35bec8e8743f9105babba69cebb3520

Examples of Acceptable and Unacceptable Documents (also found on KB005523): https://www.fsd.gov/sys\_attachment.do?sys\_id=882a33d31b2039106397ec21f54bcb4c

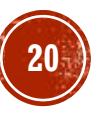

## **PREP WORK** WHAT IS THE KNOWLEDGE BASE (KB)?

The Federal Service Desk (FSD) provides users a 100% free, searchable Knowledge Base, which is an extensive collection of information and resources to help aid users of SAM and the other government platforms that are connected to the SAM system.

Ho

https://fsd.gov

| d gov | ,                          |                                                                                                    | ● Sign In                                                                                                |
|-------|----------------------------|----------------------------------------------------------------------------------------------------|----------------------------------------------------------------------------------------------------|
| ome   | Knowledge Base Live C      | that with FSD                                                                                                    |                                                                                                    |
|       | Home >Knowledge Base >E    | ntity Registration                                                                                                    | Search                                                                                                   |
|       | All Systems (FAQs)         | Entity Registration                                                                                                    |                                                                                                    |
|       | ⊕ Entity Registration      | Legal Business Name                                                                                                    |                                                                                                    |
|       | ⊕ Contract Opportunities   | Your entity's legal business name is the name registered with your state fil<br>banking documents. If you are operating a sole proprietorship, your legal                                                                                                    | ing office or the name used on legal documents, tax returns, or<br>business name is your own name, while |
|       | ⊕ SAM.gov Data Services    | • ★★★★★     ·      ·      ·      ·      ·      ·      ·      ·      ·      ·      ·      ·      ·      ·      ·      ·      ·      ·      ·      ·      ·      ·      ·      ·      ·      ·      ·      ·      ·      ·      ·      ·      ·      ·      ·      ·      ·      ·      ·      ·      ·      ·      ·      ·      ·      ·      ·      ·      ·      ·      ·      ·      ·      ·      ·      ·      ·      ·      ·      ·      ·      ·      ·      ·      ·      ·      ·      ·      ·      ·      ·      ·      ·      ·      ·      ·      ·      ·      ·      ·      ·      ·      ·      ·      ·      ·      ·      ·      ·      ·      ·      ·      ·      ·      ·      ·      ·      ·      ·      ·      ·      ·      ·      ·      ·      ·      ·      ·      ·      ·      ·      ·      ·      ·      ·      ·      ·      ·      ·      ·      ·      ·      ·      ·      ·      ·      ·      ·      ·      ·      ·      ·      ·      ·      ·      ·      ·      ·      ·      ·      ·      ·      ·      ·      ·      ·      ·      ·      ·      ·      ·      ·      ·      ·      ·      ·      ·      ·      ·      ·      ·      ·      ·      ·      ·      ·      ·      ·      ·      ·      ·      ·      ·      ·      ·      ·      ·      ·      ·      ·      ·      ·      ·      ·      ·      ·      ·      ·      ·      ·      ·      ·      ·      ·      ·      ·      ·      ·      ·      ·      ·      ·      ·      ·      ·      ·      ·      ·      ·      ·      ·      ·      ·      ·      ·      ·      ·      ·      ·      ·      ·      ·      ·      ·      ·      ·      ·      ·      ·      ·      ·      ·      ·      ·      ·      ·      ·      ·      ·      ·      ·      ·      ·      ·      ·      ·      ·      ·      ·      ·      ·      ·      ·      ·      ·      ·      ·      ·      ·      ·      ·      ·      ·      ·      ·      ·      ·      ·      ·      ·      ·      ·      ·      ·      ·      ·      ·      ·      ·      ·      ·      ·      ·      ·      ·      ·      ·      ·      ·      · |                                                                                                    |
|       | Workspace                  | Physical Address                                                                                                    |                                                                                                    |
|       | ⊕ Federal Hierarchy        | Your entity's physical address is the location where the principals of your of<br>street number; street name; city; country; U.S. state, U.S. territory, or prov                                                                                                    | organization conduct their business. The physical address includes<br>ince; and ZIP Code or postal code  |
|       | Fraud                      | · · · · · · · · · · · · · · · · · · ·                                                                                                    |                                                                                                    |
|       | ⊕ Entity Reporting         | Entity Start Year                                                                                                    | ion or while optoring data on the "Business Information" page                                            |
|       | ⊕ Wage Determinations      | during the registration. If requested, you must provide the year that your e                                                                                                    | entity became incorporated, began doing business,                                                        |
|       | ⊕ SAM.gov Site Information |                                                                                                    |                                                                                                    |
|       | Login.gov                  | How do i begin a registration for my existing Unique Entity ID (UEI)?<br>Note: If you are a domestic vendor and need assistance with acquiring a fe                                                                                                    | ideral contract, contact an APEX Accelerator for assistance. You can                                     |
|       | FOIA Requests              | locate someone in your area by visiting www.apexaccelerators.us. If you h                                                                                                    | ave questions about applying for or                                                                      |
|       | ⊕ Assistance Listings      |                                                                                                    |                                                                                                    |
|       | ⊕ SAM.gov User Accounts    | Entity Validation<br>Entity validation or "validation" is how the federal government independe                                                                                                    | ently verifies the existence and uniqueness of an entity. Validation is                                  |
|       | 🕀 Contract Data            | a critical part of managing federal awards. It helps prevent improper payn                                                                                                    | nents, deters procurement fraud, and                                                                     |

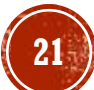

# SAM.GOV VIDEO RESOURCES

These NO COST video tutorials are provided by the General Services Administration (GSA) to help you navigate SAM.gov.

Get a Unique Entity ID in SAM.gov: <u>https://www.youtube.com/watch?v=4RSHjczdxq8</u>

SAM Purpose of Registration: <u>https://www.youtube.com/watch?v=EvGmSzuFzc4</u>

- Validating Your Entity in SAM.gov: <u>https://www.youtube.com/watch?v=56NQ77JX5yo&t=5s</u>
- SAM Entity Registration WORKSPACE Navigation: <u>https://www.youtube.com/watch?v=QL7YzxvBP9g&t=30s</u>
- SAM Entity Registration CORE DATA section: <u>https://www.youtube.com/watch?v=5hbTDdz-MmI</u>

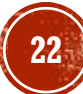

# SAM REGISTRATION CREATE AN ACCOUNT ON SAM.GOV

- The first step is to determine who will be acting as the initial Entity
   Administrator to complete the registration process. The Entity Administrator will
   need to create a login.gov account by using the instructions found on:
   <u>https://sam.gov</u>
- Login.gov requires an individual person to create login credentials (email, password and 2-factor authentication method) that they can use to sign into multiple U.S. government websites such as SAM.gov and the Federal Service Desk (FSD.gov) using the same login credentials.
- You can select up to two forms of duo authentication methods as part of your security settings for your login.gov account.
- If you have issues at any time during this process, please contact the FSD.gov either by creating an incident ticket, calling, or using their live chat feature. <u>https://fsd.gov</u>

## SAM REGISTRATION SAN.GOV TERMS ACCEPTANCE

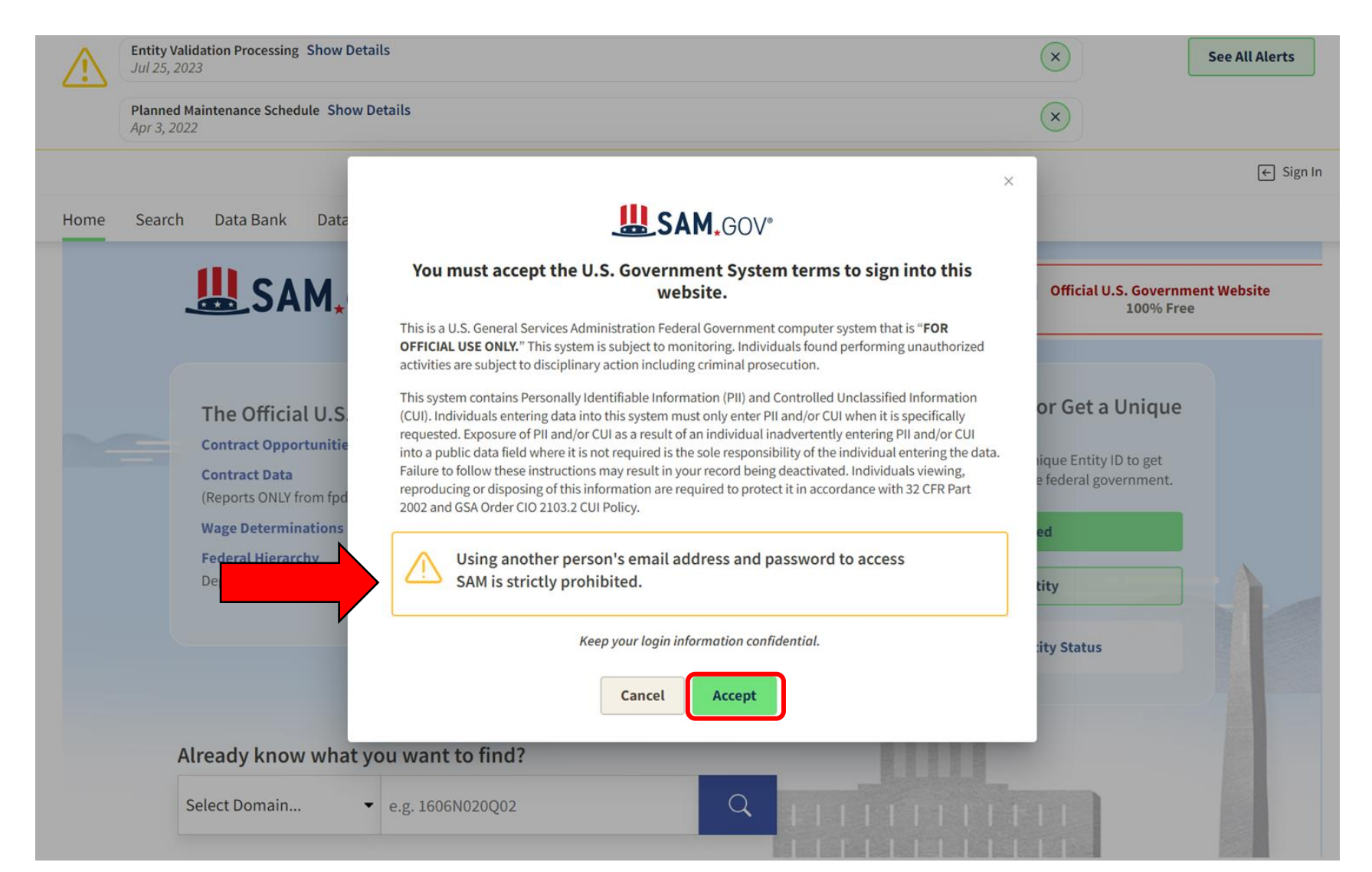

# SAM REGISTRATION CREATING YOUR LOGIN FOR SAM.GOV

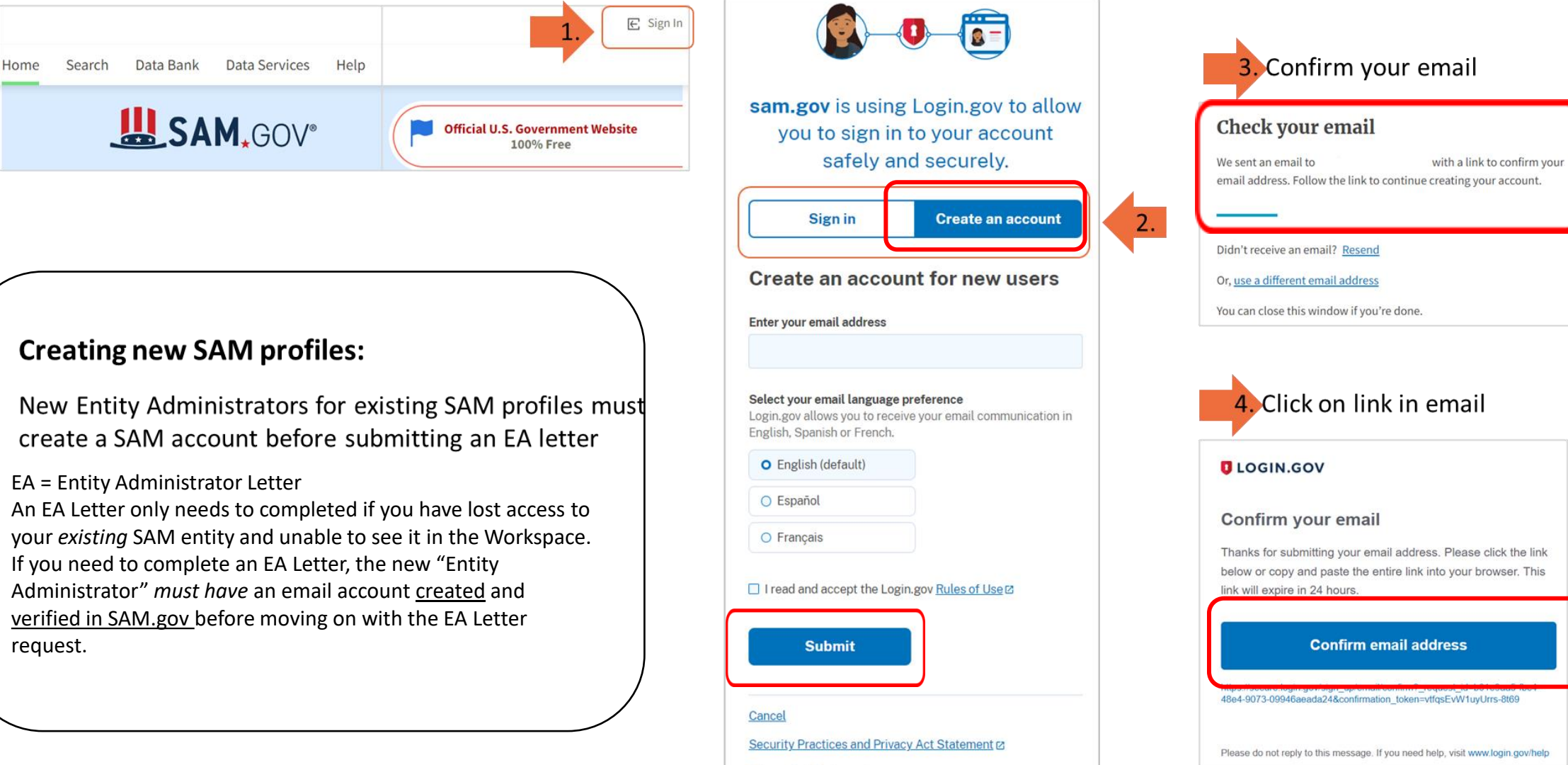

Privacy Act Statement

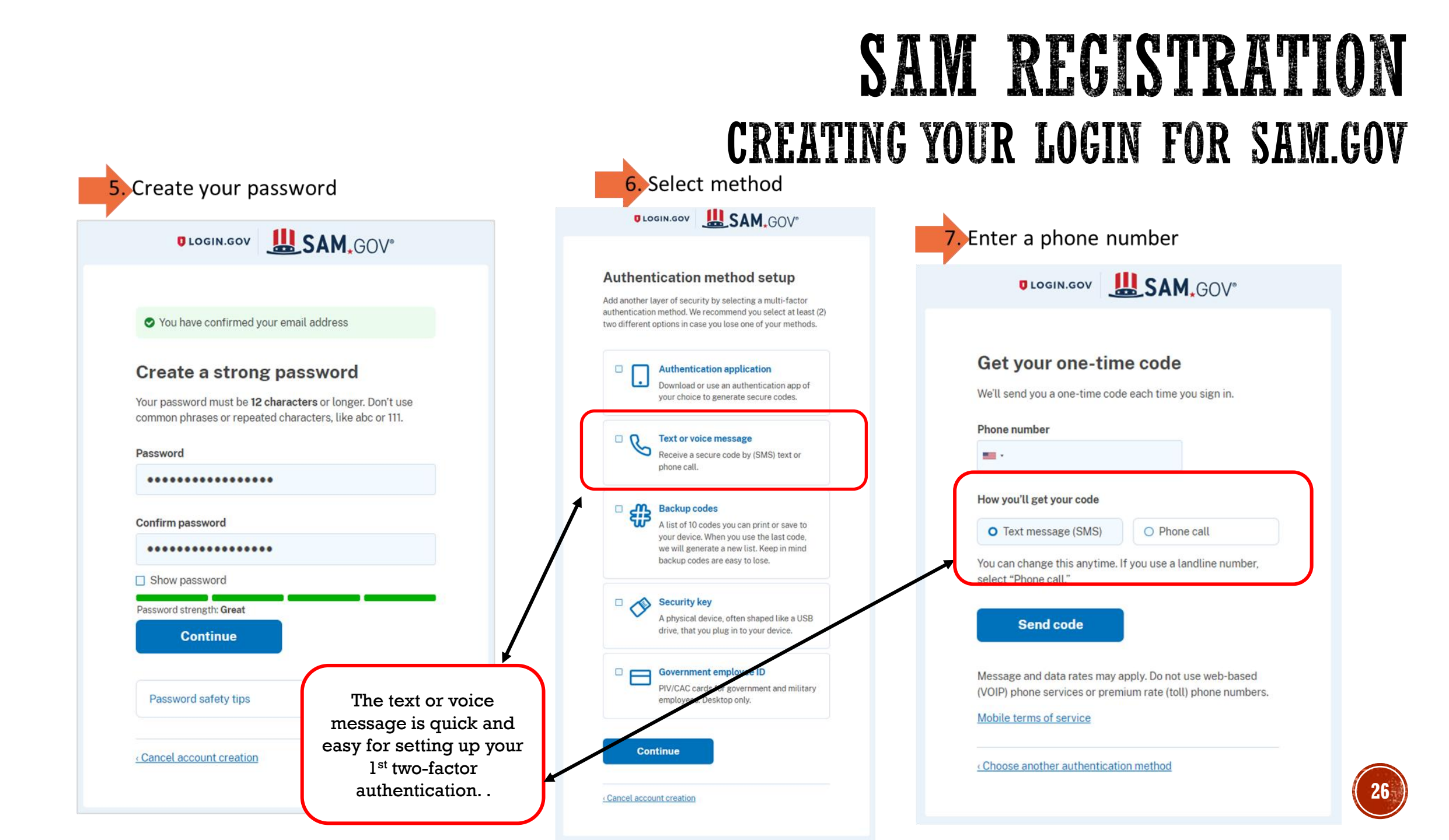

# SAM REGISTRATION CREATING YOUR LOGIN FOR SAM.GOV

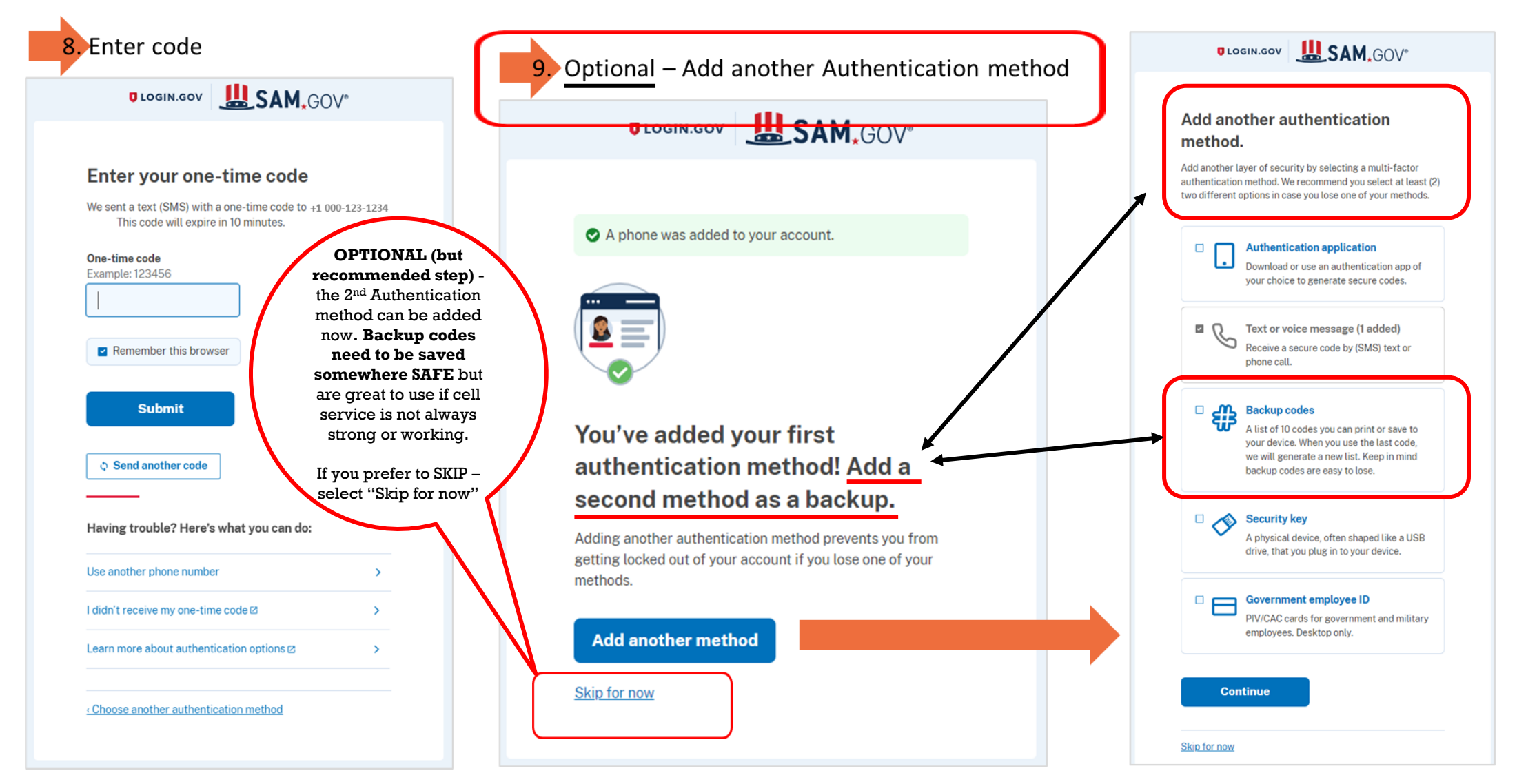

# SAM REGISTRATION CREATING YOUR LOGIN FOR SAM.GOV

11. Complete Your Profile – Follow prompts to finish your profile

#### SAM.GOV®

Search Data Bank Data Services

Home

#### **Complete Your Profile**

Congratulations! You have created a login.gov account that can be used to sign in to SAM.gov. You must also agree to our terms for accessing SAM.gov and complete your SAM.gov profile.

#### Terms of Service

Help

- The login.gov account I created is associated with my own personal email address or an email address controlled by my entity.
- I am agreeing to these terms on my own behalf and I am not representing someone else nor agreeing to the terms on their behalf.
- I will not access SAM.gov with someone else's login.gov account, including someone else in my entity.
- I will not share my login.gov account password with anyone else for any reason, including other people in my entity.
- If I fail to follow these terms of service, my SAM.gov account may be disabled and I may lose access to my information in SAM.gov.

I agree to the SAM.gov User Access Terms and all Login.gov terms of service as a condition of accessing SAM.gov.

| Next   |  |
|--------|--|
| Cancel |  |

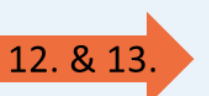

Next prompts:

✓ Requests △ Notifications 号 Workspace → Sign Out

- Enter name
- Select Roles: Recommend to click "Skip and Finish"

**Cancel** 

account.

Email address

email@email.com

authentication method.

Agree and continue

10. Continue to SAM.gov

ULOGIN.GOV

Continue to sam.gov

We'll share your information with sam.gov to connect your

Add a second authentication method. You will have to

delete your account and start over if you lose your only

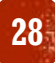

# SAM REGISTRATION

#### SAM.GOV VALIDATION PROCESS OVERVIEW

- The first step in obtaining the UEI and active registration is the Entity Validation process. <u>This is where confusion often occurs.</u>
- NO-COST VIDEO TUTORIALS:

#### **GSA.GOV tutorial on Validating your Entity in SAM.gov:** <u>https://www.youtube.com/watch?v=56NQ77JX5yo&t=5s</u>

GSA.GOV tutorial on How to Obtain a Unique Entity ID (UEI) in SAM.gov: https://www.youtube.com/watch?v=4RSHjczdxq8

- SAM.gov wants to be confident they have the correct legal business name and physical address; they will need you to confirm this information by finding an exact match in their database. Most entities find a match immediately, but in some cases additional documentation and a manual review is required.
- If you do not find a match, you will be requested to *upload* the requested official "authoritative" documentation. SAM.gov representatives will review documents and contact you by email from <u>fsdsupport@gsa.gov</u> with further instructions.

REMEMBER: If you have issues at any time during this process, please contact the Federal Service Desk (FSD) – either by creating an incident ticket, calling, or using their live chat feature. <u>https://fsd.gov</u>

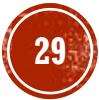

# **SAM REGISTRATION** 6 ESSENTIAL STEPS OF CREATING A SAM ENTITY

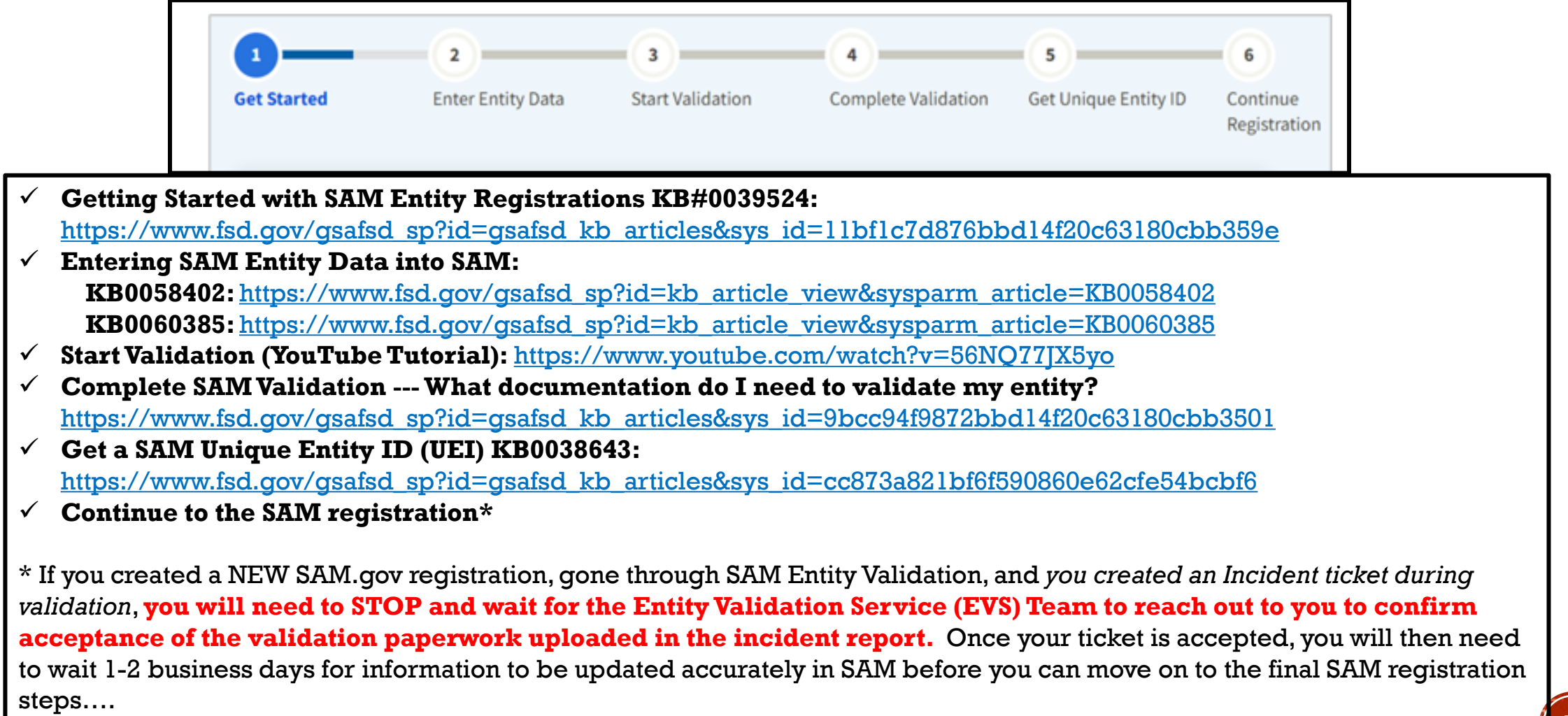

#### SAM REGISTRATION **GET STARTED – WORKSPACE** JAM, GUV ☑ Requests <u>Ω</u> Notifications 🔠 Workspace Sign Out Search Data Bank Data Services Help Home Your Name Account Details Saved Searches Workspace Roles Followed Records Your email address Email Settings Upon logging into SAM.gov, Pending Request Notifications make sure you 🔊 No available requests are on the See All Notifications "Workspace" **Entity Information Reference Services Request A Role** The "Entity Information" section will **Entity Information** To start your entity registration from most likely show "0" in each bubble. your Workspace - click "Get Started" Entities See All 0 0 0 0 0 0 Active Registration ID Assigned Inactive Registration Pending ID Assignment Work in Progress Registration Submitted Registration Next Update Due: 05/13/2026 Due in Next 30 days: 0 Entity Registrations **Register Your Entity or Get a Unique Entity ID Renew/Update Your Entities** What do I need for registration? Select Renew/Update to go to your entity workspace and renew/update your entities. Get Started How to renew or update an entity ∅ Renew/Update

### **SAM REGISTRATION** GET STARTED – CREATE NEW ENTITY

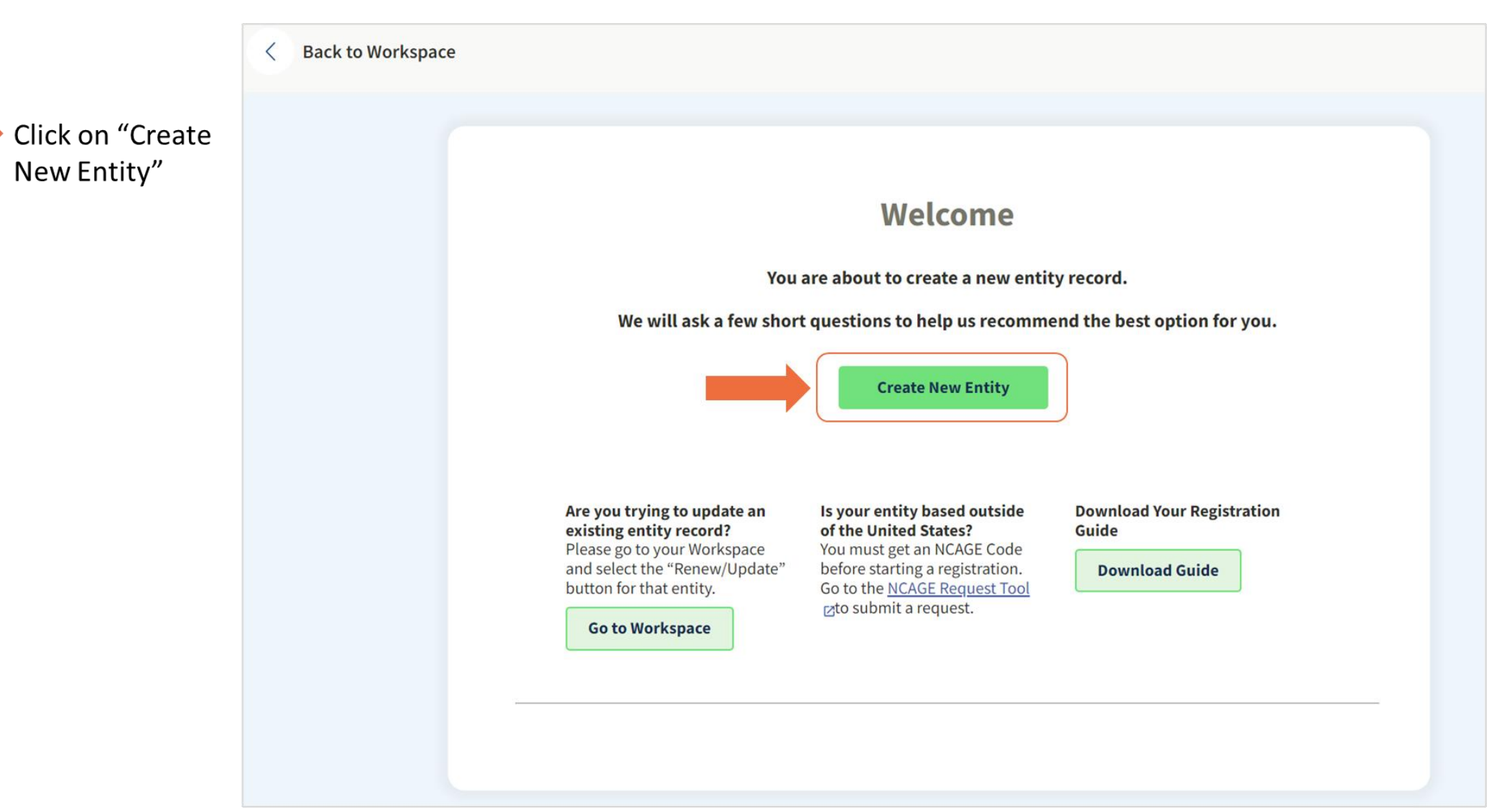

### SAM REGISTRATION WHAT IS YOUR GOAL?

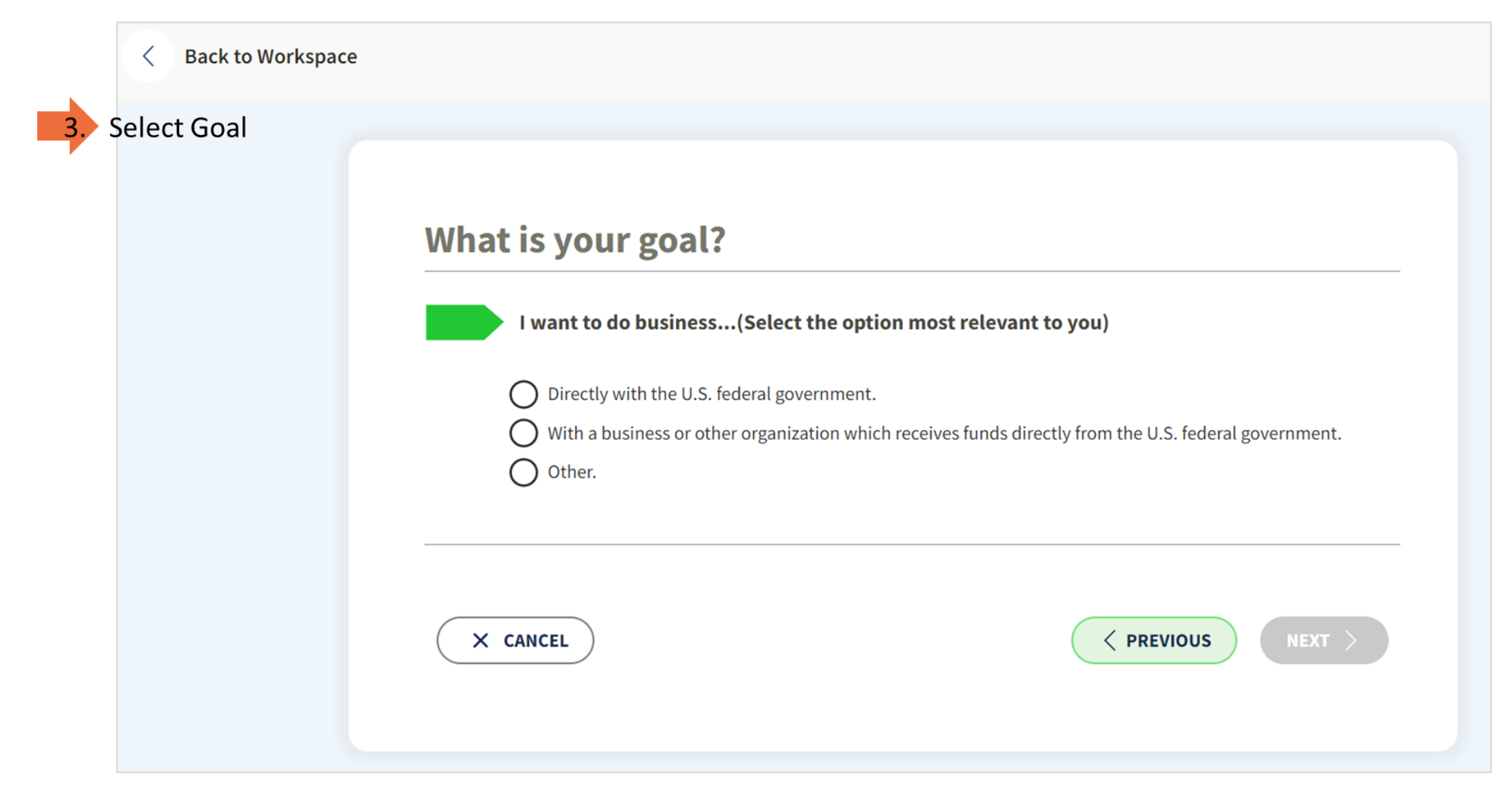

# SAM REGISTRATION WHAT IS YOUR GOAL?

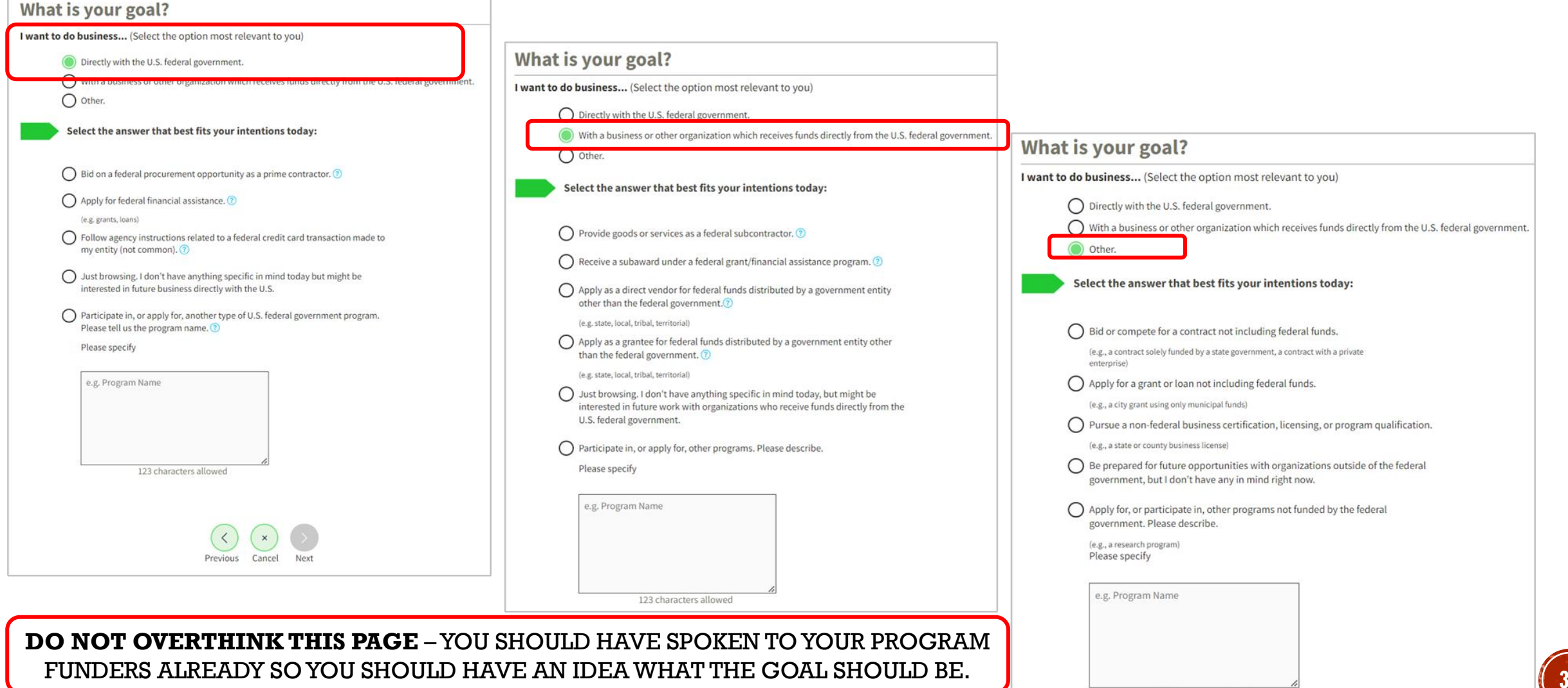

123 characters allowed

## SAM REGISTRATION WHO REQUIRED YOUR ENTITY TO BE IN SAM?

| What is your goal?                                                                                                    | Who required your entity to be in SAM.GOV?                                                                                                 |
|----------------------------------------------------------------------------------------------------|----------------------------------------------------------------------------------------------------|
| 4. I want to do business (Select the option most relevant to you)                                                                                                    | 5. Only select the primary source.                                                                                                    |
| <ul> <li>Directly with the U.S. federal government.</li> <li>With a business or other organization which receives funds directly from the U.S. federal government.</li> </ul> | Federal government                                                                                                    |
| O Other.                                                                                                    | Federal Hierarchy (Optional)                                                                                                    |
| Select the answer that best fits your intentions today:                                                                                                    | Enter Code or Name                                                                                                    |
| <ul> <li>Bid on a federal procurement opportunity as a prime contractor. ()</li> <li>Apply for federal financial assistance. ()</li> </ul>                                    | <ul> <li>U.S. state or territory government or office</li> <li>Local government office, i.e., of a county or a city</li> </ul>             |
| Follow agency instructions related to a federal credit card transaction made to my entity (not common). ()                                                                    | Tribal government or office     A company or business                                                                                      |
| Just browsing. I don't have anything specific in mind today but might be<br>interested in future business directly with the U.S.                                              | <ul> <li>Hospital system or healthcare organization (for profit or non-profit)</li> <li>Non-profit organization</li> </ul>                 |
| Participate in, or apply for, another type of U.S. federal government program.<br>Please tell us the program name. ①                                                          | O University or research facility (for profit or non-profit)                                                                               |
| Please specify                                                                                                    | <ul> <li>Industry group, professional association, trade publication, etc.</li> <li>APEX Accelerators (formerly known as PTACs)</li> </ul> |
| e.g. Program Name                                                                                                    | O I decided on my own                                                                                                    |
|                                                                                                    | None of the above<br>Please specify                                                                                                    |
| 123 characters allowed                                                                                                    | e.g. Program Name                                                                                                    |

# **SAM REGISTRATION** CHOOSE THE BEST OPTION BASED ON YOUR GOALS/NEEDS

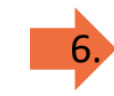

Choose an Option

#### 1) Financial Assistance

This category allows you to pursue grants & loans primarily. This option does *not* allow you to answer the eligibility questions about debarred, suspended and eligibility status. This may or may not be the best option for you.

#### 2) All Awards

This category allows your business to work directly with the U.S. Federal Government on a procurement opportunity as a prime or subcontractor. It also allows you to pursue federal programs and financial assistance that originate from the U.S. federal government.

NOTE: You may need to select "All Awards" if your program funders *need to confirm* that you as an individual and business are *not* debarred, suspended, and are *eligible* to receive the federal money.

|                                                                  | Unique Entity ID<br>Only | Financial<br>Assistance | All Awards |
|------------------------------------------------------------------|--------------------------|-------------------------|------------|
| What you get:                                                    |                          |                         |            |
| Unique Entity ID 🛈                                               | ~                        |                         | ~          |
| Entity Available in Search 🕕                                     | ~                        | ~                       | ~          |
| CAGE Code 🕦                                                      | _                        | (For some entities)     | ~          |
| When you need it:                                                |                          |                         |            |
| To receive an award from someone else receiving federal funds () | ~                        | ~                       | ~          |
| To apply directly for federal grants or loans $\widehat{()}$     | -                        | ~                       | ~          |
| To bid on federal contracts (prime) 🛈                            | -                        | -                       | ~          |
| What you must complete:                                          |                          |                         |            |
| Entity Validation (i)                                            | ~                        | ~                       | ~          |
| For only grants/loans –                                          | -                        | ~                       | ~          |
| select "Financial Assistance"<br>For programs such as:           |                          | (For some entities)     | ~          |
| NENEDD, Neighborworks,<br>Econ Development USDA                  | Lowes                    | Medium to High          | Highest    |
| Rural Development, etc –                                         | - \                      | 1 Year                  | 1 Year     |
| select "All Awards"                                              | Select                   | Select                  | Select     |

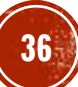

Recommended

# SAM REGISTERING A GOVERNMENT ENTITY?

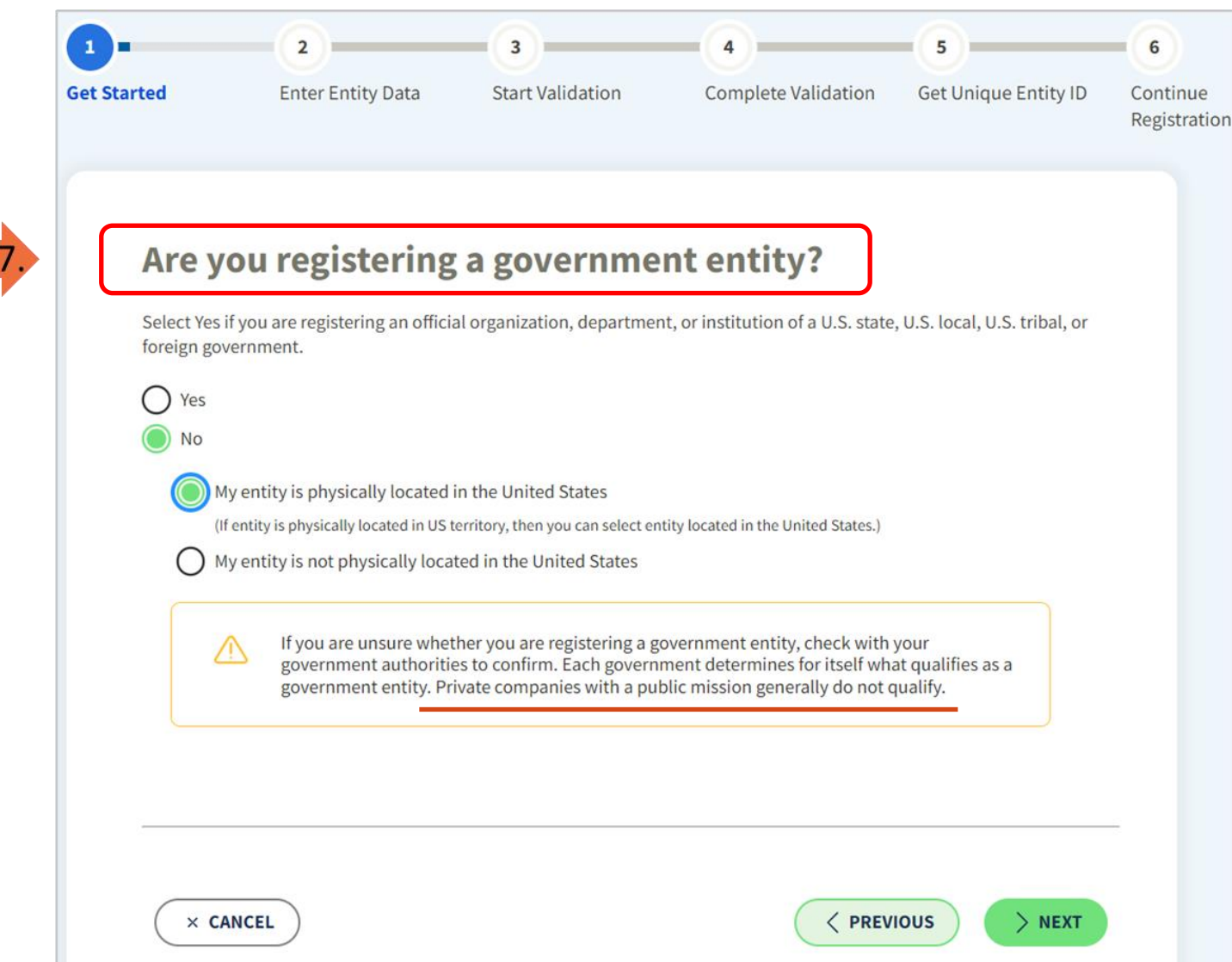

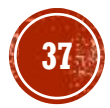

# **STEP 1 – GET STARTED** DO YOU HAVE A CAGE CODE?

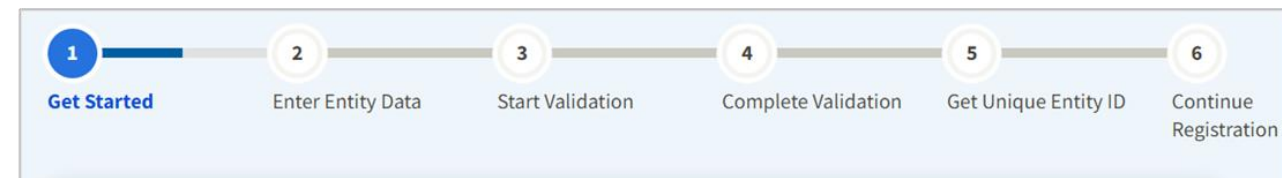

#### Do you already have a CAGE code?

The Commercial and Government Entity (CAGE) code is a five-character, alpha-numeric identifier assigned to entities located within the United States and its outlying areas by the Defense Logistics Agency (DLA) CAGE Program. All registrations go through CAGE Code assignment and validation.

The CAGE code is different from the Unique Entity ID assigned in SAM.gov. It is used by the federal government for procurement and acquisition processes, like invoicing or pre-award verification.

#### Yes, and I can provide:

8

No, the entity does not have a CAGE code and will receive one through the registration process.

#### CAGE CODE LOOKUP TOOL: <a href="https://cage.dla.mil/">https://cage.dla.mil/</a>

Tip:

Use the Advanced Search option Search by Zip Code

| × CANCEL | <pre></pre> |
|----------|-------------|
|          |             |

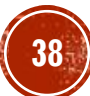

### **STEP 1 – GET STARTED** EXISTING CAGE CODE

#### Do you already have a CAGE code?

The Commercial and Government Entity (CAGE) code is a five-character, alpha-numeric identifier assigned to entities located within the United States and its outlying areas by the Defense Logistics Agency (DLA) CAGE Program. All registrations go through CAGE Code assignment and validation.

The CAGE code is different from the Unique Entity ID assigned in SAM.gov. It is used by the federal government for procurement and acquisition processes, like invoicing or pre-award verification.

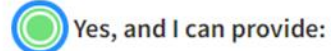

#### **Provide CAGE Code**

) No, the entity does not have a CAGE code and will receive one through the registration process.

| Search | for | CAGE | Code |  |
|--------|-----|------|------|--|

Search the DLA CAGE database for the legal business name and physical address associated with the CAGE code you entered. Once you select Search, the page will display a match, if available. This information is only displayed to help you confirm you entered the correct CAGE code. If you do not want to use a CAGE code, select **Cancel**.

CAGE Code

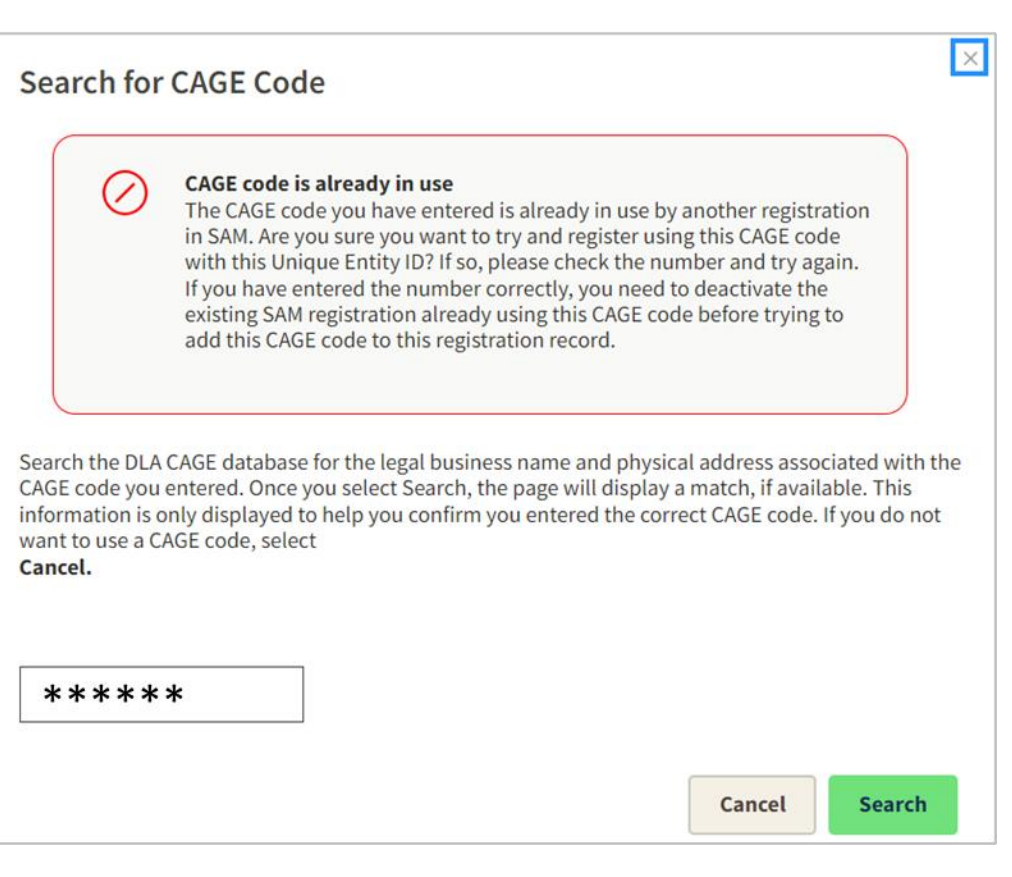

×

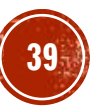

### STEP 1 – GET STARTED NEW ENTITY RECAP & DATA PREP

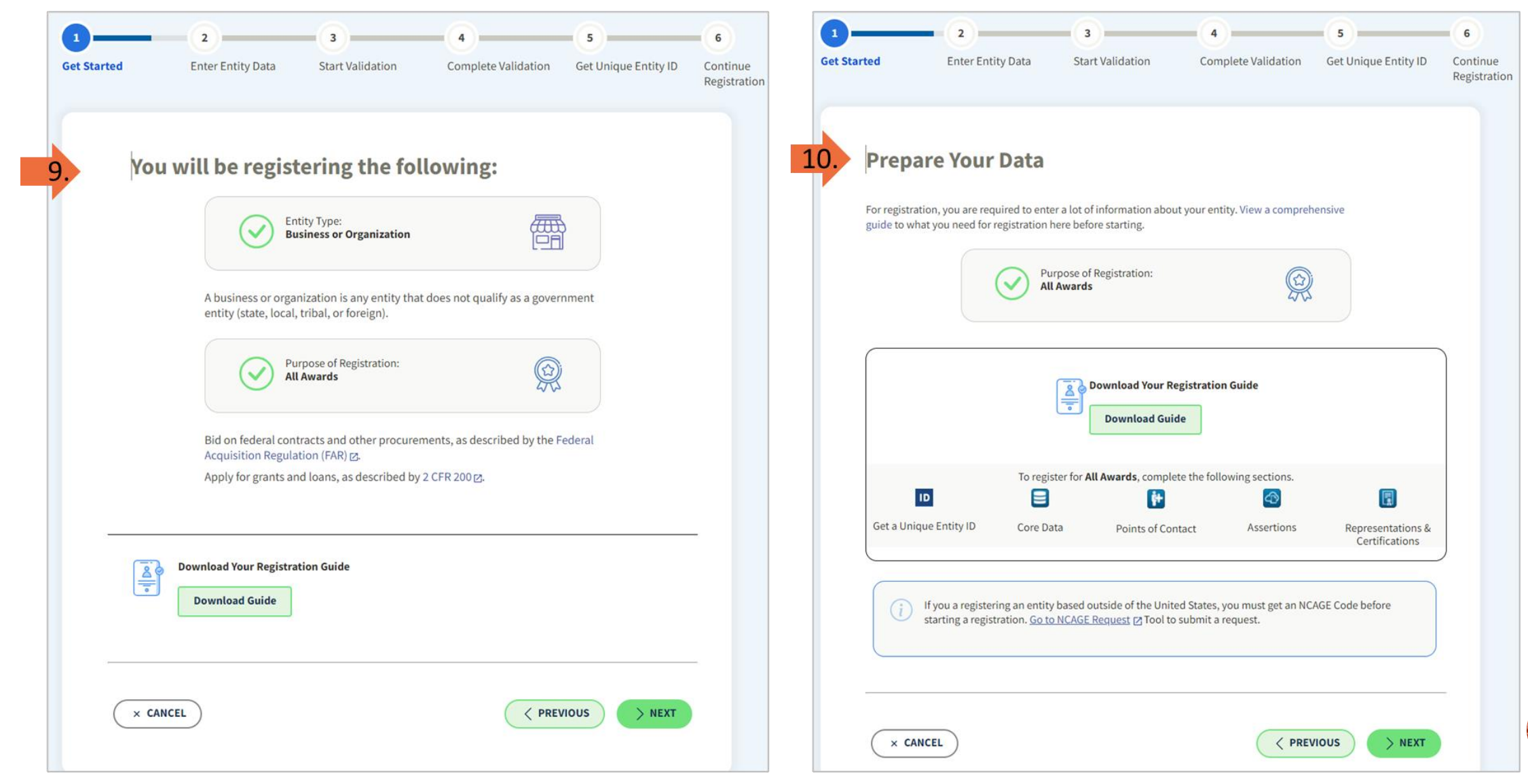

# STEP 2 – ENTER ENTITY DATA ENTERING IN ENTITY INFORMATION

11

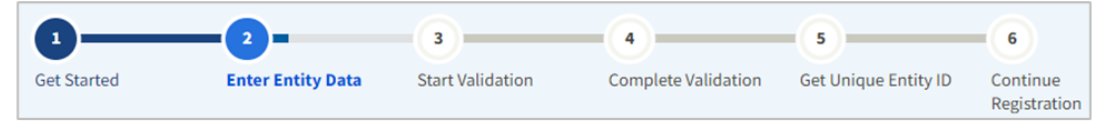

- Legal Business Name
  - Sole Proprietor ⇔ Individual Name
  - Partnership ⇔ Individual Names
  - LLC or LLP ⇔ Entity Name
  - Corporation ⇔ Entity Name
- ✤ Doing Business As (dba) ⇔ Name on Business License
- Physical Address
  - Must have proof of physical Address
  - Must match USPS database
  - Cannot be:
    - Commercial Mail Facility (FedEx, UPS, Mail Cache, etc.)
    - Virtual Office
  - Can be residential or commercial location

| <b>Enter Entity Informati</b>                                                                                        | on                                    |                                                  |
|----------------------------------------------------------------------------------------------------|---------------------------------------|--------------------------------------------------|
| Enter your current, correct legal business n                                                                         | ame and physical address              | s, then select Next.                             |
| Legal Business Name<br>If you are acting on behalf of a limited part<br>name you registered with your state filing c | nership, LLC, or corporatic<br>ffice. | on, your legal business name is the              |
|                                                                                                    |                                       |                                                  |
| Doing Business As (Optional)<br>Doing business as is the commonly used ot<br>Leave blank if not applicable.          | her name, such as a franc             | hise, license name, or acronym.                  |
|                                                                                                    |                                       |                                                  |
| Physical Address<br>Your physical address is the street address of the prim<br>not be used as your physical address. | ary office or other building when     | re your entity is located. A post office box may |
| ,,                                                                                                    |                                       |                                                  |
| Country                                                                                                    |                                       |                                                  |
|                                                                                                    | -                                     |                                                  |
| Street Address 1                                                                                                    |                                       |                                                  |
|                                                                                                    |                                       |                                                  |
|                                                                                                    |                                       |                                                  |
| Street Address 2 (Optional)                                                                                          |                                       |                                                  |
|                                                                                                    |                                       |                                                  |
| ZIP Code                                                                                                    |                                       |                                                  |
|                                                                                                    |                                       |                                                  |
| City                                                                                                    | State / Territory (j)                 |                                                  |
|                                                                                                    |                                       |                                                  |
|                                                                                                    |                                       |                                                  |
|                                                                                                    |                                       |                                                  |
| X CANCEL                                                                                                    |                                       |                                                  |

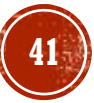

#### **STEP 2 – ENTER ENTITY DATA** ENTERING INFO INTO SAM.GOV

| Enter Entity Information                                                                                                    | 13                                                                                                    | Review Entity Information                                              | adv recognize an entity as yours            |
|----------------------------------------------------------------------------------------------------|----------------------------------------------------------------------------------------------------|------------------------------------------------------------------------|---------------------------------------------|
| egal Business Name<br>fyou are acting on behalf of a limited partnership, LLC, or corporation, your legal business<br>name you registered with your state filing office. | name is the                                                                                                    | Colort on Ontion                                                       | ny recognize an entity as yours.            |
| Candy Land                                                                                                    |                                                                                                    | Select an Option     I recognize my entity in the legal entities list. | O I don't recognize my entity in this list. |
| <b>bing Business As</b> (Optional)<br>bing business as is the commonly used other name, such as a franchise, license name, or<br>ave blank if not applicable.            | acronym.                                                                                                    | If some details are not correct, you can update them.                  | Select Next to continue.                    |
|                                                                                                    |                                                                                                    | Showing Top Results                                                    | FROM?                                       |
| ysical Address<br>physical address is the street address of the primary office or other building where your entity is located. A p<br>be used as your physical address.  | ost office box may                                                                                                    | MEDIA7                                                                 | Corporate                                   |
| 12                                                                                                    | You Are About to Validate Your Entity                                                                                                    |                                                                        | None                                        |
| NITED STATES × •                                                                                                    | What is validation? ① The information you provide here will be used throughout the federal government. Make sure that your information is current and correct.                                                                                                    |                                                                        |                                             |
| eet Address 1                                                                                                    | Before you get started, make sure you can officially document your entity's                                                                                                    | U-LAND GLENN OLDS LLC                                                  | Corporate                                   |
| 21 Best Blvd                                                                                                    | Physical address © (no P.O. boxes or virtual offices)     Start year ©     National identifier of (non-U.S. partition only)                                                                                                    |                                                                        | Private limited companies                   |
| et Address 2 (Optional)                                                                                                    | Country or state of incorporation, if applicable                                                                                                    | U-LAND GRACE, LLC                                                      | Corporate                                   |
|                                                                                                    | Some entities may need to provide documentation to complete validation, which will take additional time to process.                                                                                                    |                                                                        | Private limited companies                   |
| Code                                                                                                    | Construction of the state of the state of th |                                                                        |                                             |
| y State / Territory (i)                                                                                                    |                                                                                                    | U-LAND, LLC                                                            | Corporate                                   |
| Inchorage Alaska                                                                                                    |                                                                                                    |                                                                        |                                             |
|                                                                                                    |                                                                                                    |                                                                        |                                             |
| X CANCEL (P                                                                                                    | REVIOUS > NEXT                                                                                                    | X CANCEL                                                               | < PREVIOUS                                  |

1

#### STEP 3 – START VALIDATION VALIDATION DATA DEFINED

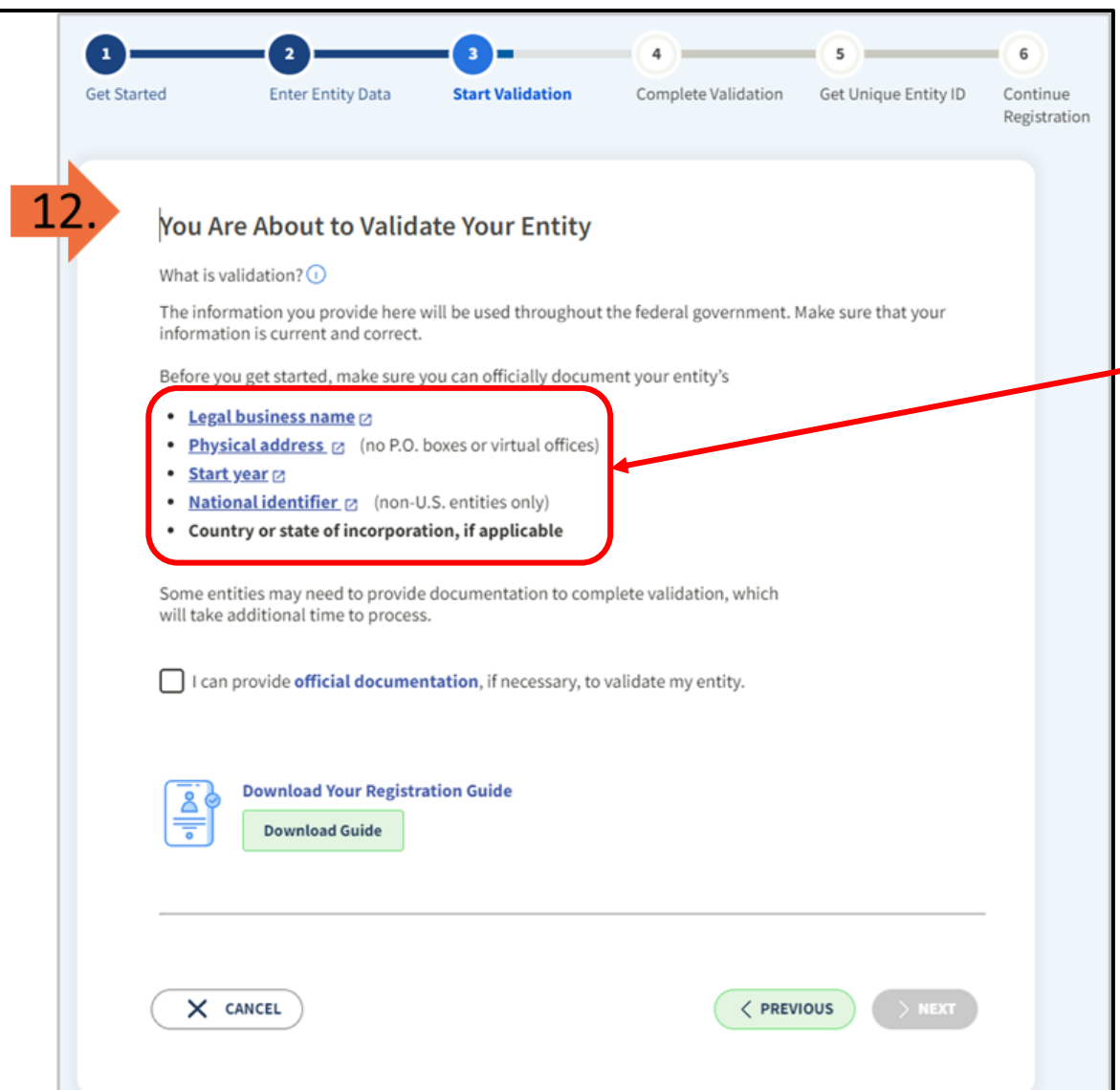

**KEEP IN MIND** – you will be verifying **4 key pieces** of information with Entity Validation.

- 1) Legal Business Name
- 2) Physical Address
- 3) Start Year
- 4) State of Incorporation

(Look back at slides 17 – 19 for tips and suggestions if you need examples.)

#### **Prefer a video tutorial?**

Validating your SAM Entity:

https://www.youtube.com/watch?v=56NQ77JX5yo

**REMEMBER:** If you have issues at any time during this process, please contact the FSD.gov – either by creating an incident ticket, calling, or using their live chat feature. <u>https://fsd.gov</u>

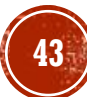

### STEP 3 – START VALIDATION VALIDATION DATA DEFINED

#### Legal Business Name

about a year ago • ★★★★☆

Your entity's legal business name is the name registered with your state filing office or the name used on legal documents, tax returns, or banking documents.

If you are operating a sole proprietorship, your legal business name is your own name, while your Doing Business As (DBA) name is any other name you use for your business. Your DBA name could be a trade name or one used for marketing purposes and is different from your legal business name.

Physical Address

KB0058176

KB0058175

about a month ago •★★★★☆

Your entity's physical address is the location where the principals of your organization conduct their business. The physical address includes street number; street name; city; country; U.S. state, U.S. territory, or province; and ZIP Code or postal code.

A post office box is not a physical address. P.O. boxes will not be accepted on your entity validation, registration, or for a Unique Entity ID.

If you work at more than one location or use a virtual office, your entity's physical address in SAM.gov should be the address where you keep the books and records for your organization.

#### **Prefer a video tutorial?**

Watch <u>Validating Your Entity in</u> <u>SAM.gov.</u> State or Country of Incorporation

KB0059570

Print P

186 Views about a year ago • ★★★★★

State or Country of Incorporation is the location where you legally began doing business.

- For incorporated entities, it is the state (or country, for non-US entities) where they were incorporated.
- For non-incorporated entities, this could be where your organization was located at the time you started your business, where you filed your certificate or articles of formation, or where you filed taxes at the time you started doing business.

#### Entity Start Year

Print

KB005923

2mo ago . \*\*\*\*\*

SAM.gov may request your start year while validating your entity information or while entering data on the "Business Information" page during the registration. If requested, you must provide the year that your entity became incorporated, began doing business, or was founded or established.

Any documentation you submit **must** match the year you entered. Some entities may not be required to provide a start year. Documentation for the start year may be listed as "optional" on the Document Your Entity Details page, based on the information in the entity validation service (EVS) records.

If your entity **is incorporated**, give the year of your incorporation.

If your entity **is not incorporated**, provide the year of the date that your entity formally began doing business or was founded.

For example:

- The year a sole proprietorship provides on their tax filing as the year they opened their business, or the year they got their Employee Identification Number (EIN).
- The year a university was established or a university department was established
- The year a local government or department within a city or township was established by statute

For details on documentation required for the start year refer to: <u>KB0055230 What documentation do I need to validate my entity?</u>

# STEP 3 – START VALIDATION but the entity info is <u>not</u> correct

| 13. Review Entity Information                                                                                               |                                                                                     | 15.                                                                          | Update Entity Details                                                                                                    | need to add or undate. You will then                    |                                     |
|----------------------------------------------------------------------------------------------------|-------------------------------------------------------------------------------------|------------------------------------------------------------------------------|----------------------------------------------------------------------------------------------------|---------------------------------------------------------|-------------------------------------|
| Review the legal entity list and select whether or n                                                                        | ot you clearly recognize an entity as yours.                                        |                                                                              | be able to enter your corrected information.                                                                                                    | leed to add of update. Tod witt then                    | Nebraska<br>Secretary of            |
| I recognize my entity in the legal ent<br>If some details are not correct, you can up                                       | ities list. O I don't recognize my entity in this list.<br>Select Next to continue. |                                                                              | If you are acting on behalf of a limited partnership, LLC, or corporation name you registered with your state filing office.                           | 1, your legal business name is the                      | State<br>information<br>goes here   |
| Select From the List Then select Next to continue                                                                           |                                                                                     |                                                                              | Doing Business As (Optional) Doing business as is the comm Leave blank if not applicable. Do NOT put anything her                                      | re unless your                                          | (100% word-<br>for-word,<br>commas, |
| LEGAL ENTITIES LIST                                                                                                    | WHERE DO THESE RESULTS COME<br>FROM?                                                | Suite # is missing     INC is missing                                        | DBA is <u>officially registered</u><br>Name with the Nebraska<br>State office.                                                                         | <u>ed</u> as a Trade<br>Secretary of                    | apostrophes,<br>etc.)               |
| Showing Top Results                                                                                                    |                                                                                     | <ul> <li>Address is old</li> <li>Doing Business<br/>As is missing</li> </ul> | Physical Address<br>Your physical address is the street address of the primary office or other building where<br>not be used as your physical address. | your entity is located. A post fice box may             |                                     |
| MEDIA7                                                                                                    | Are All of Your Entity Details Correct?                                             |                                                                              | Country                                                                                                    |                                                         |                                     |
| TIPS ON HOW TO PROPERLY ENTER                                                                                               | MEDIA7                                                                              |                                                                              | Street Address 1                                                                                                    | Make sure you                                           | enter                               |
| <ol> <li>1) Refer back to slides 18 &amp; 19</li> <li>2) Check your LLC, INC or Trade Name</li> </ol>                       | <b>14.</b> 766                                                                      |                                                                              | Street Address 2 (Optional)                                                                                                    | in the USPS add<br>format here.                         | ress                                |
| information on Nebraska Secretary of<br>State website:<br>https://www.nebraska.gov/sos/corp                                 | No, some details are incorrect. For example, Suite # is missing NIC is missing      |                                                                              | ZIP Code (+4)                                                                                                    | If your zip code<br>a +4, make sure<br>include that bey | has<br>to<br>Te                     |
| <ul> <li>3) Check the USPS address format and +4<br/>Zip: <u>https://tools.usps.com/zip-code-<br/>lookup.htm</u></li> </ul> | Doing business as is missing     CANCEL                                             |                                                                              | City State                                                                                                    | moraue mat ner                                          | 45                                  |

# STEP 3 – START VALIDATION AND ENTITY INFO <u>is</u> correct

|     | Are All of Your Entity Details Correct?                                                                                      |        |
|-----|----------------------------------------------------------------------------------------------------|--------|
| 14. | LEGAL ENTITY YOU SELECTED                                                                                                    |        |
|     | O Yes, all details are correct                                                                                               |        |
|     | No, some details are incorrect. For example,                                                                                 |        |
|     | <ul> <li>Suite # is missing</li> <li>INC is missing</li> <li>Address is old</li> <li>Doing business as is missing</li> </ul> |        |
|     | X CANCEL                                                                                                    | > NEXT |

15.

In this case, we don't have to complete the form to correct any data so it skips to the next step Request Unique Entity ID You have validated the following entity.

|   | VALIDATED ENTITY |  |
|---|------------------|--|
|   |                  |  |
|   |                  |  |
|   |                  |  |
| - |                  |  |

Keep this box checked! Your program funders will need to verify your information once SAM becomes active.

#### Include in public search

This means your registration status, legal business name, physical address, and other non-sensitive information can be displayed on SAM.gov to any authenticated user. If you feel the public display of your basic entity information poses a security threat or danger to you or your organization, you can restrict the public viewing of your registration record in SAM.gov by deselecting the checkbox.

If you choose to restrict your information from public view, it will also not be visible to other non-federal entities or state and local governments who may wish to do business with you. Certain programs may require you to be included in public search. Either way, your non-sensitive entity information remains available to federal government users and is available through public data services. Learn more about SAM.gov public search.

Before requesting your Unique Entity ID, please certify under penalty of law that you are authorized to conduct transactions for this entity to reduce the likelihood of unauthorized transactions. Then select **Receive Unique Entity ID**.

Receive Unique Entity ID

I certify that I am authorized to conduct transactions on behalf of the entity.

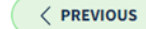

#### **STEP 3 – START VALIDATION** BUT NO MATCHES WERE FOUND

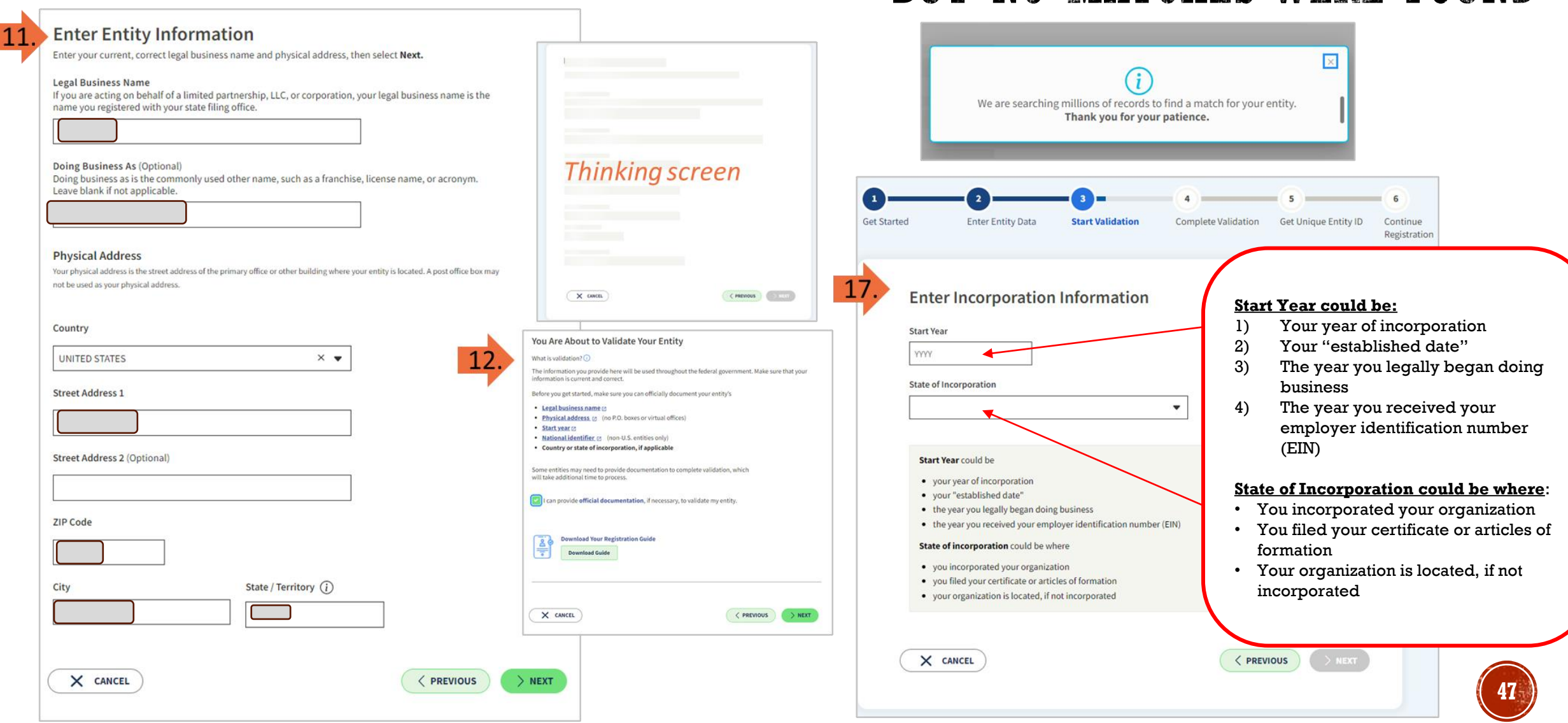

## **STEP 3** – **START VALIDATION** BUT NO MATCHES WERE FOUND

| Start Year                                                                                                    |                                                                         |         |
|----------------------------------------------------------------------------------------------------|-------------------------------------------------------------------------|---------|
| 2023                                                                                                    |                                                                         |         |
| State of Incornoration                                                                                                    |                                                                         |         |
| State of incorporation                                                                                                    | × •                                                                     |         |
|                                                                                                    |                                                                         |         |
| The set Manual of Lan                                                                                                    |                                                                         |         |
| Start Year could be                                                                                                    |                                                                         |         |
| <ul> <li>your "established date"</li> </ul>                                                                                        |                                                                         |         |
| <ul> <li>the year you legally began doing business</li> <li>the year you received your employer identification m</li> </ul>        | number (EIN)                                                            |         |
| State of incorporation could be where                                                                                              |                                                                         |         |
| <ul> <li>you incorporated your organization</li> </ul>                                                                             |                                                                         |         |
| <ul> <li>you filed your certificate or articles of formation</li> <li>your organization is located, if not incorporated</li> </ul> |                                                                         |         |
| • your organization is rotated, it net into potential                                                                              |                                                                         | 2       |
|                                                                                                    |                                                                         |         |
| X CANCEL                                                                                                    | < PREVIOUS > NEXT                                                       |         |
|                                                                                                    |                                                                         |         |
|                                                                                                    |                                                                         |         |
| 1.0 Confirm Entity Infor                                                                                                    | mation                                                                  |         |
| Lo. Commentaty mon                                                                                                    | mation                                                                  |         |
| YOU ENTERED                                                                                                    |                                                                         |         |
|                                                                                                    | Vear of Incorporation                                                   | 3       |
|                                                                                                    | 2023                                                                    | Please  |
|                                                                                                    | State of Incorporation                                                  |         |
|                                                                                                    |                                                                         |         |
|                                                                                                    |                                                                         |         |
|                                                                                                    |                                                                         |         |
|                                                                                                    |                                                                         |         |
| Please review what you entered for                                                                                                 | r this entity. Select Next to confirm. Select Previous to               | modify. |
| Please review what you entered for                                                                                                 | r this entity. Select <b>Next</b> to confirm. Select <b>Previous</b> to | modify. |

| Document Your Entity Details           Neview Requirements                                                                                                    | See #KB0055230 for<br>the complete list of                                                                                                    |
|----------------------------------------------------------------------------------------------------|----------------------------------------------------------------------------------------------------|
| View this list of acceptable documents to understand the requirements.                                                                                                    | documents here:                                                                                                    |
| YOU ARE DOCUMENTING         Year of Incorporation         2023         State of Incorporation         State of Incorporation         Year of Incorporation         Year of Incorporation         State of Incorporation         You must attach one or more official documents that prove each of the items listed. A check here conhave provided proof for the required item.                                                                                                    | https://www.fsd.gov<br>/gsafsd sp?id=gsafs<br>d kb articles&sys i<br>d=940fd1c81b569d1<br>                                                                                                    |
| <ul> <li>Legal business name and physical address in the same document</li> <li>Legal business name and doing business as name in the same document</li> <li>Legal business name and U.S. state of incorporation in the same document</li> <li>Legal business name and start year in the same document</li> <li>Add Document</li> <li>Provide Details (Optional)</li> <li>Please provide additional context for your specific situation, if necessary.</li> <li>IMPORTANT NOTE: <ul> <li>If you registered in SAM</li> <li>as a sole proprietor, write</li> <li>in box 3 – "Provide</li> <li>Details" something on the</li> <li>lines of "I am a sole prop</li> <li>and I have uploaded my</li> </ul> </li> </ul> | Add Document   Select a Document Type   This document includes the following. Select all that apply.   Degal business name and physical address in the same document   Degal business name and doing business as name in the same document   Degal business name and doing business as name in the same document   Degal business name and doing business as name in the same document   Degal business name and doing business as name in the same document   Degal business name and doing business as name in the same document   Degal business name and start year in the same document   Drag file here or choose from folder     Cancel |
| CANCEL non-expired driver's previous license."                                                                                                    |                                                                                                    |

# Focus on the top sections of List A & B

### **STEP 3 – START VALIDATION ENTITY VALIDATION DOCUMENTS**

GSA

#### **Entity Validation Documentation Requirements**

#### Instructions:

- For proof of name and/or address, choose document(s) from List A. At least one document must have both your full, correct legal business name and current, correct physical address.
- For proof of your entity start year and state, choose document(s) from List B.
- For proof of your national identifier (international entities only), choose a document(s) from List C.

| M                                        | List A - Name and/or Address                                                                                                    | List B - Start Year and State of Incorporation                                                                                                    | List C - National Identifier (international only)                                                                                                    |
|------------------------------------------|----------------------------------------------------------------------------------------------------|----------------------------------------------------------------------------------------------------|----------------------------------------------------------------------------------------------------|
| Remember<br>that you can<br>look back at | Most Commonly Used Documents:         Articles of Incorporation/Organization/Formation (if stamped as filed with an authority)         Bank Statements* (redact information that isn't necessary for validation)         Certificate of Formation/Organization (if stamped as filed with an authority)         Department of Treasury IRS letter assigning your EIN         Sccretary of State Certificate of Filing         Scretenshot/PDF file of your business profile* in your state's online business registry or Secretary of State website (must be current registration and must include the registry URL)         Utility Bill* (water, gas, or electric only)         Other Documents You Can Use: | <ul> <li>Most Commonly Used Documents:</li> <li>Articles of Incorporation/Organization/Formation (if stamped as filed with an authority)</li> <li>Certificate of Formation/Organization (if stamped as filed with an authority)</li> <li>Department of Treasury IRS letter assigning your EIN</li> <li>Secretary of State Certificate of Filing</li> <li>Screenshot/PDF file of your business profile* in your state's online business registry or Secretary of State website (must be current registration and must include the website URL)</li> </ul>                                                                                                    | <ul> <li>Screenshot/PDF file of your business profile* in your country's official online business registry (must be current registration and must include the registry URL). Do not submit screens from U.S. federal websites.</li> <li>Government-issued proof of tax identification number, employer identification number, or other identifier issued by your government.</li> <li>Government-issued tax receipt/return</li> <li>Passport (for sole proprietors or individuals doing-business-as only; must be non-expired and have your exact name and address)</li> </ul> |
| shaes 11-19                              | <ul> <li>Bylaws for your company (ir stamped as filed with an authority)</li> <li>Certificate of Good Standing* issued by your state to your business that contains date of</li> </ul>                                                                                                    | <ul> <li>Bylaws for your company (if stamped as filed with an authority)</li> </ul>                                                                                                    |                                                                                                    |
| for tips and                             | incorporation, organization, or establishment City Business Tax Certificate*                                                                                                    | <ul> <li>Certificate of Good Standing* issued by your state to your business that<br/>contains date of incorporation, organization, or establishment</li> </ul>                                                                                                    |                                                                                                    |
| examples of                              | <ul> <li>Department of Treasury IRS Tax Exemption Status Letter*</li> <li>"Doing-business-as" or DBA document (if stamped as filed with an authority)</li> </ul>                                                                                                    | <ul> <li>"Doing-business-as" or DBA document (if stamped as filed with an<br/>authority)</li> </ul>                                                                                                    |                                                                                                    |
| the                                      | <ul> <li>Driver's License (for sole proprietors or individuals doing-business-as only; must be non-expired<br/>and have your avait agend)</li> </ul>                                                                                                    | <ul> <li>IRS forms marked as received by the IRS or processed by a CPA or<br/>entities software (e.g. Form 1040 with schedule C for sole progrietors)</li> </ul>                                                                                                    |                                                                                                    |
| documents to                             | IRS Form 8822-8 or Form 990 for address change (filed only)     IRS form made do a Form 990 for address change (filed only)                                                                                                    | only if it contains your business start date)                                                                                                    |                                                                                                    |
| pair together                            | <ul> <li>Institutions marked as received by the institution processed by a CPA of e-ming software (e.g., Porm<br/>1040 with schedule C for sole proprietors)</li> <li>IOC Spect Solo Solo Solo Solo Solo Solo Solo Sol</li></ul>                                                                                                    | <ul> <li>Entitled tability company Articles/Articles of Amendment (in stamped<br/>as filed with an authority)</li> <li>Destensibility (if stamped as filed with an authority)</li> </ul>                                                                                                    |                                                                                                    |
| for Entity                               | <ul> <li>IKS Form 1095° if you are the recipient (not the filer)</li> <li>License to Operate* (issued by city, state)</li> <li>United Libility Company Atialog of Atialog of Amandment //if stamped as filed with an authority)</li> </ul>                                                                                                    | <ul> <li>Partnership documentation (if stamped as hied with an authority)</li> <li>Town charter, documentation from state governments for town<br/>without a stamped as a stamped as hield with a for the stamped as hield with a formation of the stamped as hield with a formation of</li></ul> |                                                                                                    |
| Validation                               | <ul> <li>Partnership documentation (if stamped as filed with an authority)</li> <li>Partnership documentation (if stamped as filed with an authority)</li> <li>Passport (may only be used by sole proprietors or individuals doing-business-as where the physical business address is on the passport; must be non-expired and have your exact name and address. Passports without addresses or with addresses that are different than your physical</li> </ul>                                                                                                    | establishing office, if it contains the date your entity began                                                                                                    |                                                                                                    |
| #KB0055230                               | <ul> <li>business address cannot be used)</li> <li>Share Certificate</li> <li>State Sales and Use Tax Permit*</li> <li>Tax invoice* (federal, state, local, international)</li> <li>Town charter, documentation from state governments for town's formation; Governor's declarations; formal resolution from town council establishing office.</li> </ul>                                                                                                    |                                                                                                    | All international documents must have a <u>satisfactory English</u><br>language translation attached.                                                                                                    |
|                                          | Your documents must show your entity information <b>exactly</b> as you entered it in the Enter                                                                                                    | Entity Information screen on SAM gov. Documents in List A and Lis                                                                                                    | B with an asterisk (*) <b>must</b> he 5 years old or less                                                                                                    |

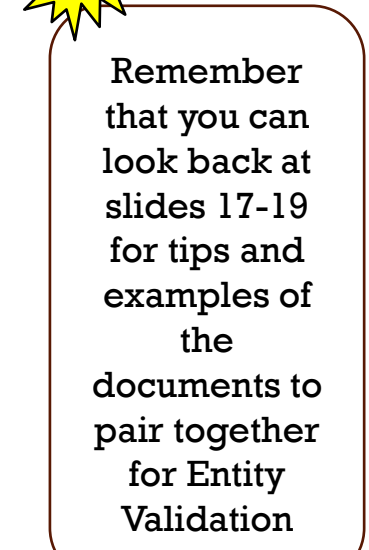

https://www.fsd.gov/gsafsd sp?id=kb article view&sysparm article=KB0055230&sys kb id=4c37ff941b77811406b09796bc4bcbda&spa=1

### STEP 3 – START VALIDATION CREATING AN INCIDENT TICKET

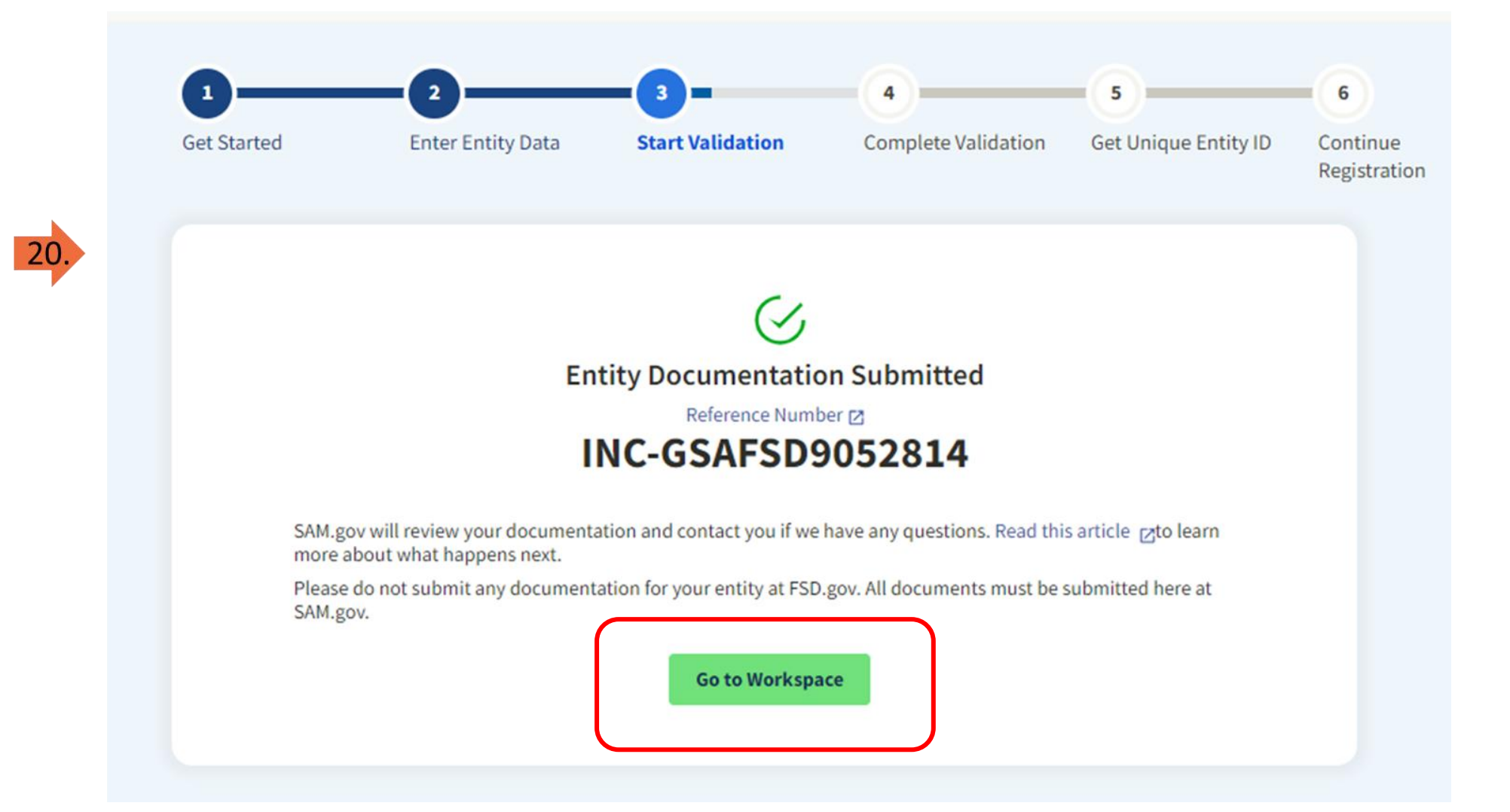

# BUT WAIT!...THERE IS MORE?!

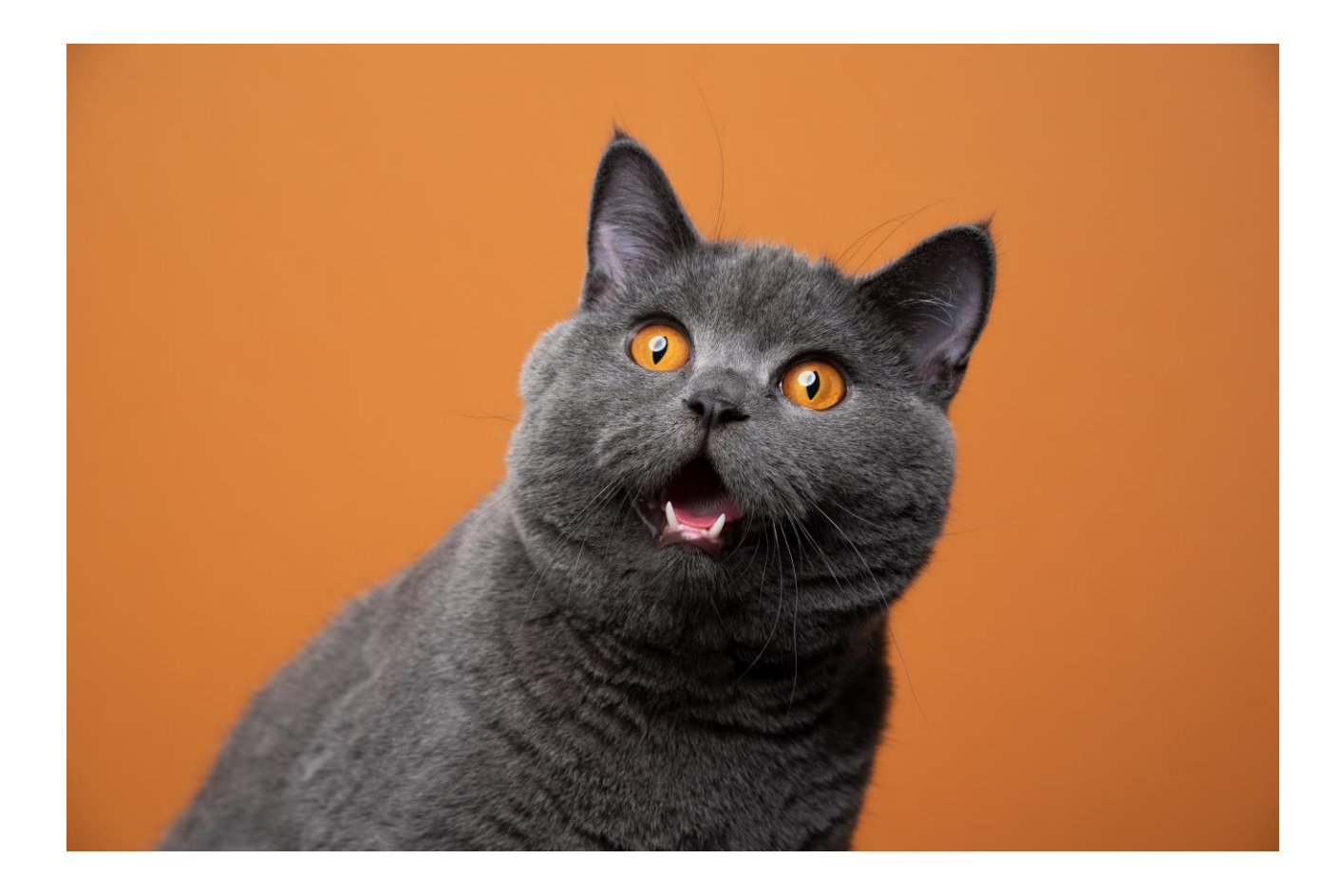

### STEP 4 – COMPLETE VALIDATION WAITING FOR UEI ASSIGNMENT

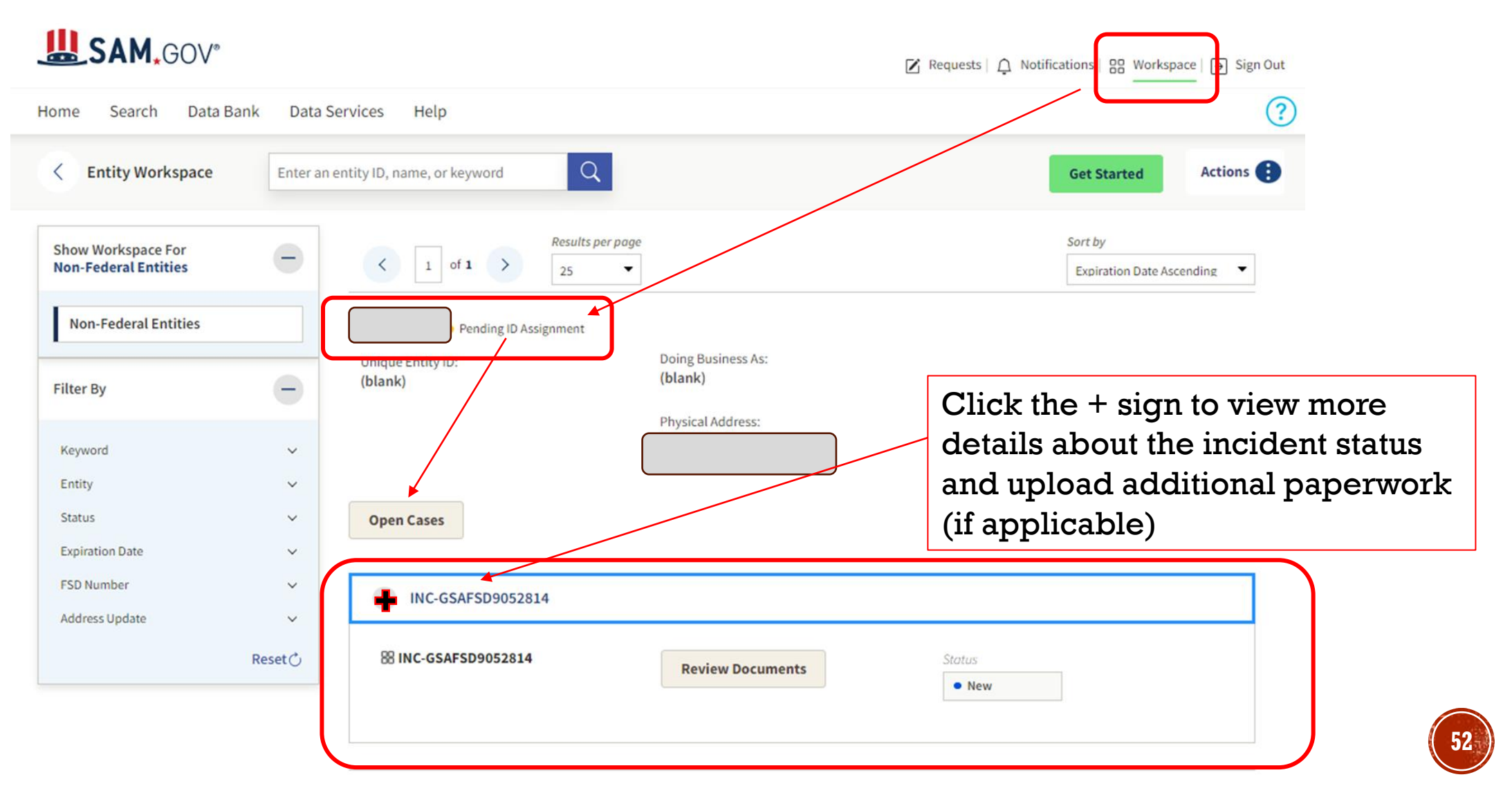

# You can also check the status of your Incident on <u>https://FSD.gov</u> A copy of your Entity Validation incident created in SAM.gov is saved in FSD.gov under "My Incidents."

An official website of the United States government Here's how you know w My Incidents 1 Need Help j\*\*\*\*\*\*@gmail.com View all requests Entity Not Found Reference umber: 6c97e698-5d59-42d3-8256-1f8802db69b9 Home Knowledge Base INC-GSAFSD9052814 Official U.S. Government Website 100% Free My Incidents 1 Need Help j\*\*\*\*\*@gmail.com fsd gov Federal Service Desk Knowledge Base Why is my entity Validation Incident Home >INC-GSAFSD9052814 Search Q Start here for help on SAM.gov, FPDS.gov, eSRS.gov, and FSRS.gov in both SAM.gov and FSD.gov? Cancel Have a question? Entity Not Found Reference Number: 6c97e698-5d59-42d3-8256-1f8802db69b9 Search for help or select a category from our help topics. INC-**Entity Validation Help** GS&FSD9052814 Type your message here. Sen Search Help New User Guides, FAQs, Videos, Definitions 3 - Moderate Priority 🛈 8m ago API.pdf Created 8m ago Q Search 3.5 KB Updated 8m ago GSAFSD SAM API Incident Hours of Operation Monday - Friday 8 O 8m ago a.m. to 8 p.m. ET INC-GSAFSD9052814 Created  $\mathcal{O}$ Attachment API.pdf (3.5 KB) A X 8m ago

**USING FSD.GOV** 

# STEP 4 – COMPLETE VALIDATION

# STEP 4 – COMPLETE VALIDATION NEXT STEPS

#### Submitted incident ticket - now what?

- Wait for response from GSA
  - Watch for email either stating entity has been entered or additional information is needed.
- Any additional documents must be uploaded from SAM.gov using the same incident ticket.
  - Go back to workspace
  - Click on "Pending ID Assignment"
  - Click on "Open Cases"
  - Click on the + sign next to the incident ticket
  - Click on "Review Documents" This will expand the original document
  - Go through the same process to select the document type, check needed boxes to select what the document is validating, add comments, and then submit document
  - Go back to FSD.gov site and add comments

| Entities                                                     |                                                             |                                                                 |                                                                    | Unique Entity ID:<br>(blank) | Doing Business As:<br>(blank) |
|--------------------------------------------------------------|-------------------------------------------------------------|-----------------------------------------------------------------|--------------------------------------------------------------------|------------------------------|-------------------------------|
| 0<br>ACTIVE<br>REGISTRATION<br>1<br>PENDING ID<br>ASSIGNMENT | 0<br>ID<br>ASSIGNED<br>0<br>ORKLIN PROGRESS<br>REGISTRATION | 0<br>INACTIVE<br>REGISTRATION<br>0<br>SUBMITTED<br>REGISTRATION | Next Update Due:<br>Due in Next 30 days: 0 Entity<br>Registrations | Open Cases                   | Physical Address:             |
|                                                              |                                                             |                                                                 |                                                                    |                              |                               |
| + INC-GSA                                                    | FSD9052814                                                  | \$                                                              |                                                                    |                              |                               |
| INC-GSA Open Cases INC-GSA                                   | FSD9052814                                                  | 4                                                               |                                                                    |                              |                               |

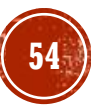

#### STEP 4 – COMPLETE VALIDATION THE NEXT STEPS

#### Submitted incident ticket - so now what?

- Once you receive the email stating that the entity has been added (or information corrected) follow the directions to continue with the entity registration. (see sample email to the right)
- If you follow the steps and are not able to complete the registration for reasons such as:
  - Entity is not available on selection list
  - Entity is on selection list; however, the data is not showing corrections (wrong address, etc.)
  - Only part of the information has been corrected – for example legal name fixed but still has old address
  - Are required to validate documents which creates a new incident ticket
  - Contact the Federal Service Desk (FSD) for further assistance. <u>https://fsd.gov</u>

1. Sign in to SAM.gov. Select the "Workspace" link at the top of the screen. 2. Select the "Entities" link at the top of the box. 3. Find your entity in the list. After the entity name, there is a status. It will say "Pending ID Assignment" (A), "ID Assigned" (B), or "Work in Progress Registration" (C and D). Depending on your entity status, use the steps in A, B, C, or D: A. If your entity status is "Pending ID Assignment," select the "Get Started" button. This will let you continue, and you will not have to submit documents again.

1. Enter the name and address above on the "Enter Entity Information" screen. 2. You'll see matching information in a list. 3. Pick the match and confirm the information is correct. 4. Then you can request your Unique Entity ID. 5. You will get your Unique Entity ID. 6. Your entity is now validated. If you need to apply for assistance or bid on a contract, use the "Continue Registration" button.

B. If your entity status is
"ID Assigned," find the three vertical dots after the entity's name. This will open a menu.
1. Select "Validate Entity" from the menu.
2. Enter the name and address above on the "Enter Entity Information" screen.

Sample EVS email response

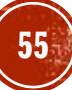

#### From FSD.gov (KB0064315):

How long does entity validation take?

KB0064315

3mo ago •★★★★☆

Entity validation is the first step in getting your Unique Entity ID (UEI) or registering in SAM.gov. Since we need to be confident we have the correct legal business name and physical address, we need you to confirm this information by finding an exact match to our database. Most entities find a match immediately, but in some cases additional documentation and a manual review is required.

If you submitted documents to us, we will review them and contact you by email from fsdsupport@gsa.gov with further instructions. The review time will depend on whether we can make a match from your original document submission (KB0055230) or if we need to request additional documentation (KB0057690). Less complex cases where documents matching the requirements have been provided may be resolved in as few as five days, where other cases may take several weeks. As of **01/02/23**, the average time to complete a manual review is five (5) business days.

Remember, once we complete our review, you will be provided instructions via email from fsdsupport@gsa.gov on how to return to SAM.gov and complete the entity validation process.

#### **STEP 4 — COMPLETE VALIDATION** ENTITY VALIDATION TIMELINE

#### Successful validation email example:

2023-10-31 19:45:34 Additional co Hello,

We have found your entity and updated your data based on what you sent us, and you need to take action to finish your registration or get your Unique Entity ID.

Here are your details:

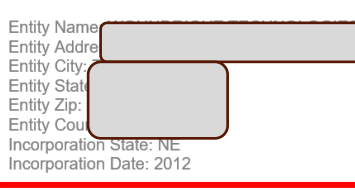

We updated your information. Your information will be visible to you in SAM.gov in one business day. If you received this update after 3:30 pm Eastern time / 12:30 Pacific, please allow two business days for the updates in this email to be reflected in SAM.gov.

\*\*\* To finish your registration or get your Unique Entity ID, go back to SAM.gov and follow the steps below.

1. Sign in to SAM.gov. Select the "Workspace" link at the top of the screen.

2. To get your new UEI, select the "Get Started" button. You will repeat the process you went through before, but you will not have to submit documents again

NOTE: If your entity already has an active or inactive registration, DO NOT select the "Get Started" button. Instead, locate the entity record you want to update select the three dots near the expiration date (the Actions menu), and select "Update." If your existing registration is not shown in your workspace, go to fsd.gov and search for "How do I update renew an existing entity registration in SAM.gov" for detailed instructions.

Take note: you will need to wait 48 hours from the date you receive this email before you can proceed to the SAM Registration!!

#### STEP 5 & STEP 6 GET A UEI & CONTINUE TO REGISTRATION

If all corrections have been made & you are able to select an entity that doesn't need correction you should be able to move through a series of pages until you see a screen that allows you to

Click a green "Receive UEI" button

or

 click a green "Continue Registration" button

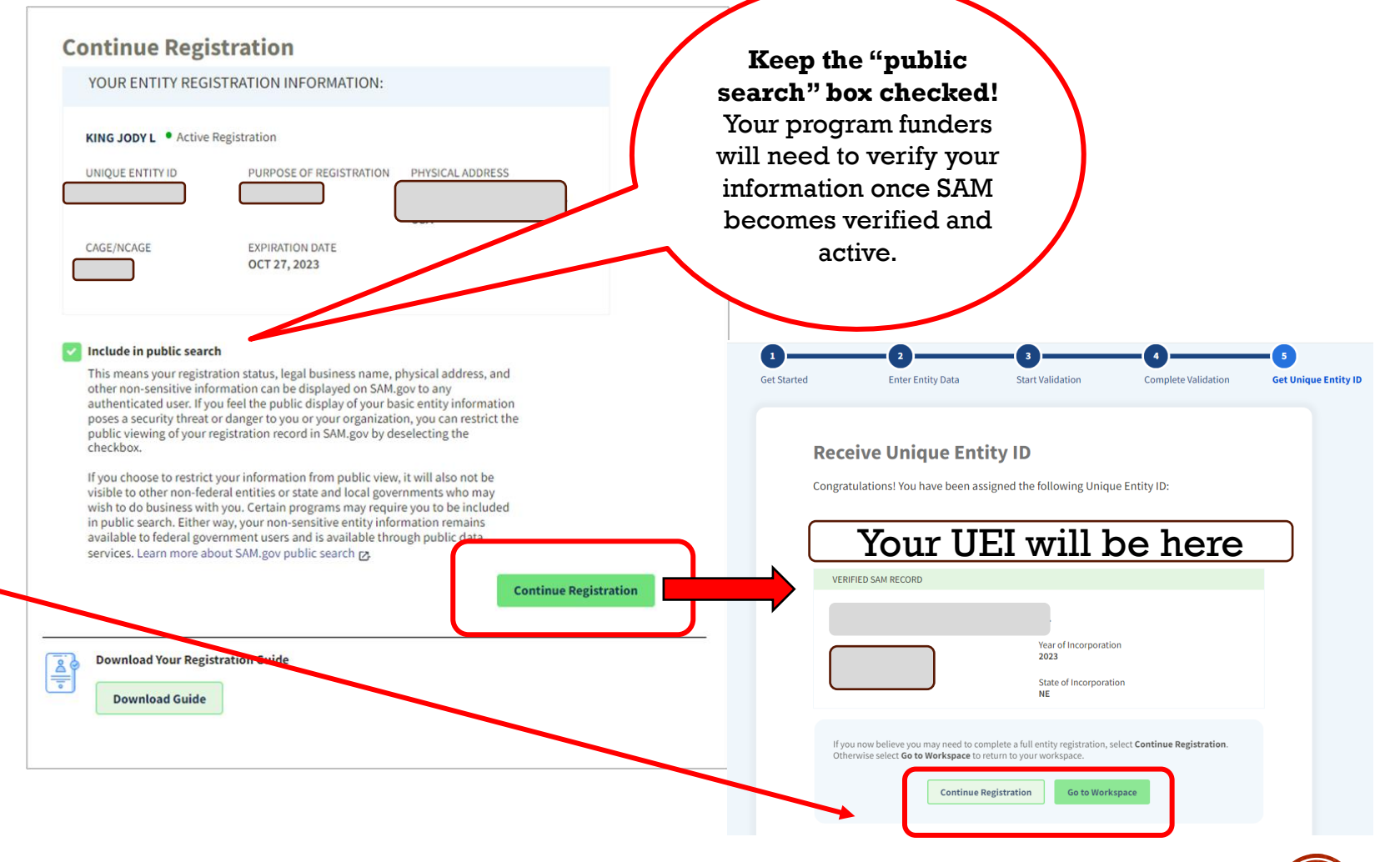

# **STEP 6 – CONTINUE TO REGISTRATION** REGISTERING YOUR ENTITY IN SAM

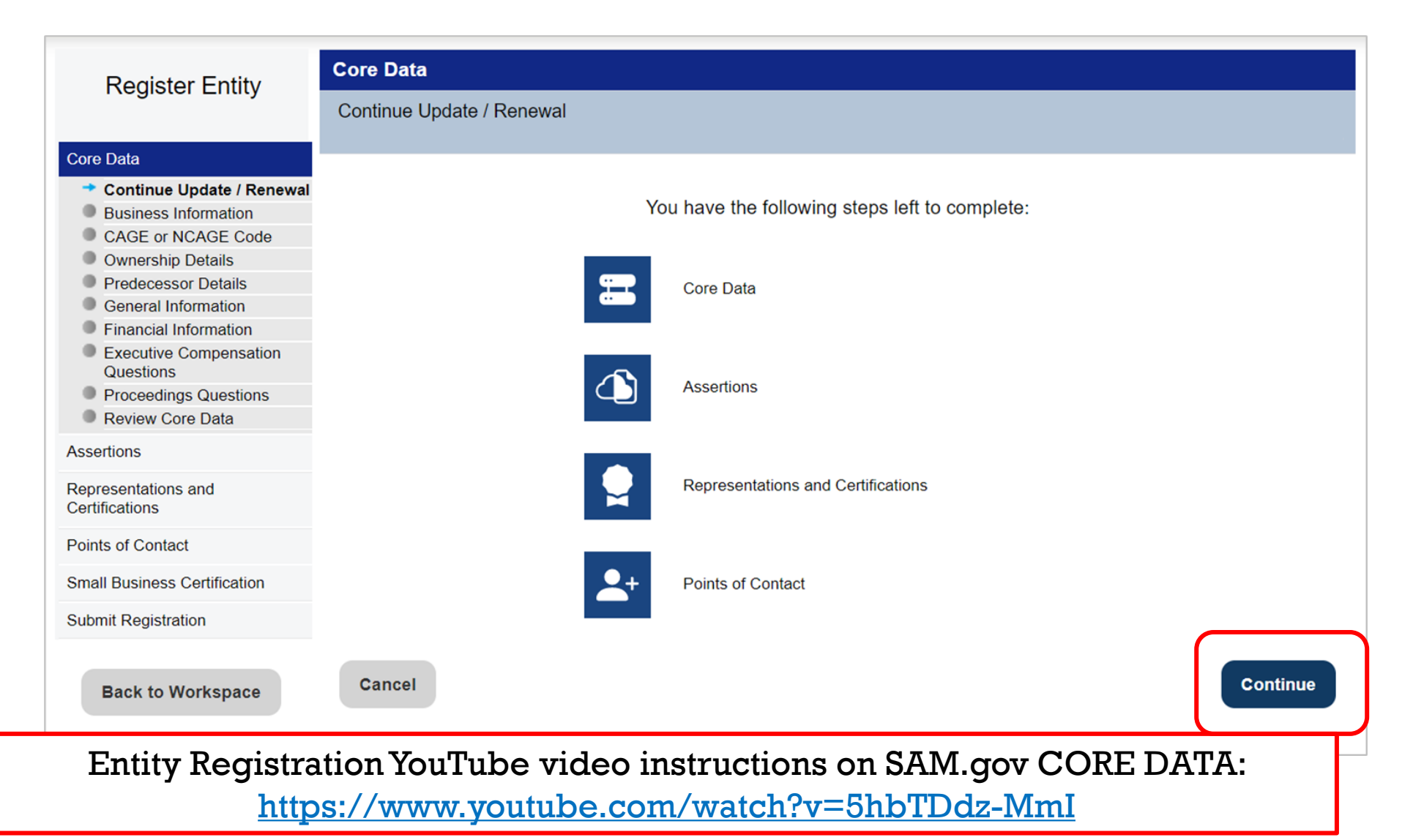

### **STEP 6 – CONTINUE TO REGISTRATION** VALIDATION/REGISTRATION HURDLES

- Log into SAM and have all zeros under Entities
  - UEI no longer associated with username (email)
  - Used wrong email address
  - System data is not available system error
- Can't access existing SAM profiles
  - EA/POC no longer at company
  - Can no longer use original email associated with SAM account
- Name Validation issues
  - Entity no longer in good standing or involuntarily dissolved
  - · Name entered into Secretary of State database incorrectly
  - Name misspelled in SAM entity listing
  - No active business licens(dba/Trade Name)
- Address Validation issues
  - Old address on entity documents or business license
  - Physical address doesn't exist in USPS database or might not have a physical address
  - · Lacking valid documents to prove physical address
- Unable to verify entity start date

REMEMBER: If you have issues at any time during this process, please contact the FSD.gov – either by creating an incident ticket, calling, or using their live chat feature. <u>https://fsd.gov</u>

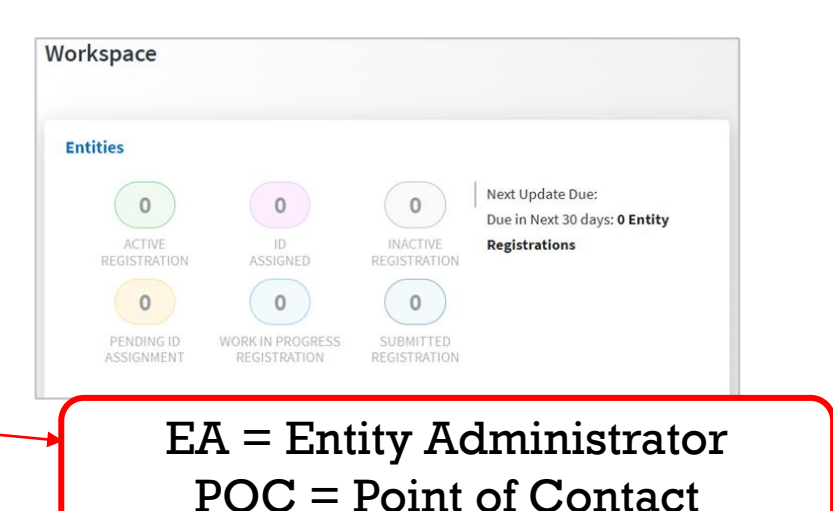

59

# **RESOURCE RECAP**

#### Federal Service Desk (FSD) <u>https://fsd.gov</u>

Hours of Operation: Monday – Friday 8 am – 8 pm ET

US Calls 1-866-606-8220

Find the "Live Chat" feature

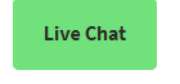

 Full list of resources to help you with entity validation in SAM see: (FSD KB0058422) Validating your Entity in SAM: <u>https://www.fsd.gov/gsafsd\_sp?id=gsafsd\_kb\_articles&sys\_id=1c3bf</u> fd81b73591406b09796bc4bcb10

 Utilize the no-cost GSA provided YouTube videos (refer to slide 22) for links.

You are ready to move over to SAM registration Part 2!